## Admin Guide

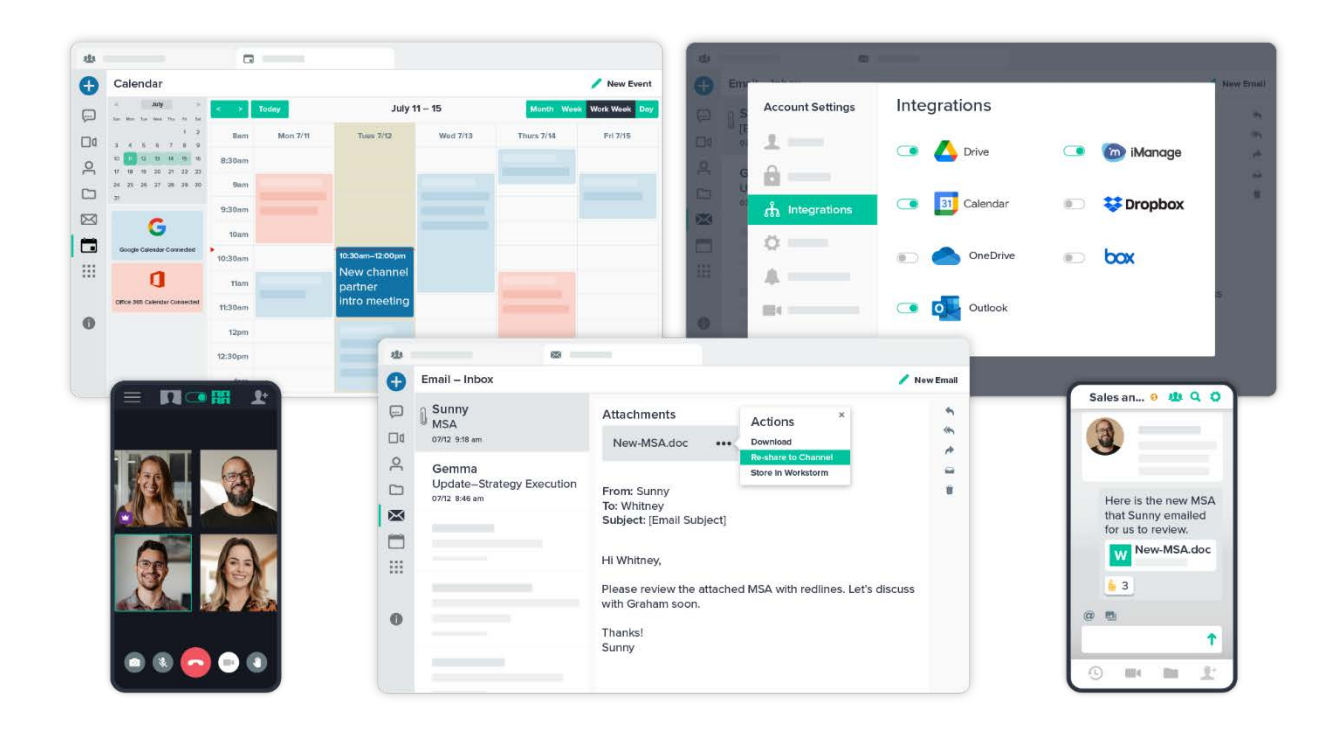

### Admin Guide

| COMPANY DETAILS                   | 4  |
|-----------------------------------|----|
| Company Branding                  | 4  |
| External Collaboration Settings   | 5  |
| Message Exporting                 | 6  |
| Connection Links                  | 6  |
| New Member View                   | 7  |
| Password Expiration Policy        | 7  |
| Session Timeouts                  | 8  |
| Two Factor Authentication (2FA)   |    |
| USERS                             | 9  |
| Inviting Internal Members         | 9  |
| Managing Invites                  | 10 |
| Managing Members                  | 11 |
| DIVISIONS                         | 13 |
| Creating Divisions                | 13 |
| Managing Divisions                | 13 |
| ANNOUNCEMENTS                     | 15 |
| Company Announcements             | 15 |
| Division Announcements            | 16 |
| INTEGRATIONS                      | 17 |
| APPS                              | 18 |
| Document Management Systems (DMS) |    |
| Google Workspace                  | 19 |
| Office 365                        | 20 |
| Customize Email                   | 20 |
| Customize Calendar                | 21 |
| Outlook Add-in                    | 21 |
| Giphys                            | 21 |
| ANALYTICS                         | 22 |
| COMPLIANCE                        | 23 |
| Assigning Compliance Moderators   | 23 |
| Completing an Audit               | 23 |
| SET RETENTION POLICIES            | 27 |
|                                   | 2  |

| Enabling Retention Policy                                | 27             |
|----------------------------------------------------------|----------------|
| Company-wide Retention Policy                            |                |
| Setting Individual Policies                              | 29             |
| Managing Existing Policies                               |                |
| STREAMS                                                  | 31             |
| Appointing Global Streams Admins                         | 31             |
| Creating a Stream                                        |                |
| Adding Members                                           | 34             |
| Enabling a Stream<br>Single Channel<br>Multiple Channels | 35<br>37<br>38 |
| Managing Tasks<br>Creating Custom Fields                 | 40<br>40       |
| Compliance for Streams                                   | 41             |
| MEMBER GUIDE                                             | 44             |
| QUESTIONS?                                               | 44             |

## **COMPANY DETAILS**

Customize your company profile, permissions, and security preferences.

#### **Company Branding**

1. Go to Settings, and under Organization Settings, click Company Details.

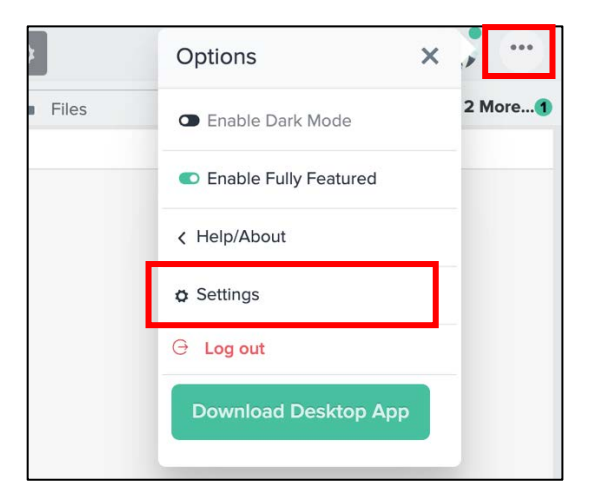

2. Enter your company name and add a phone number.

| Search Settings                        | Company Detai                       | IS<br>nage permissions and upload a logo.                                                      |                                         | ×                                   |  |
|----------------------------------------|-------------------------------------|------------------------------------------------------------------------------------------------|-----------------------------------------|-------------------------------------|--|
| _                                      | Company Information                 | Company Name                                                                                   | Email Domains                           | Phone Number                        |  |
| PERSONAL SETTINGS                      | Add or update your company contact. | Workstorm                                                                                      | 12storage-84c522a9-45                   | 555-672-9087                        |  |
| 1 Profile                              | Save Settings                       |                                                                                                |                                         | ·                                   |  |
| Security                               |                                     |                                                                                                |                                         |                                     |  |
| T Accounts                             |                                     |                                                                                                |                                         |                                     |  |
|                                        | <b>Company Permissions</b>          | External Collaboration                                                                         |                                         |                                     |  |
|                                        | Manage company based permissions.   | External collaboration is enabled                                                              |                                         |                                     |  |
| APP SETTINGS                           |                                     | This permission allows messaging and video conference                                          | ng with users outside your company.     |                                     |  |
| o Display                              |                                     | Message Export                                                                                 |                                         |                                     |  |
| Notifications                          |                                     | Message export is enabled                                                                      |                                         |                                     |  |
| <ul> <li>Video Conferencing</li> </ul> |                                     | This permission allows users to export messages from c                                         | onversation to their local computers.   |                                     |  |
|                                        |                                     | Connection Links                                                                               |                                         |                                     |  |
|                                        |                                     | Invitation links are enabled                                                                   |                                         |                                     |  |
| In Company Details                     |                                     | This permission allows users to create links to invite peo<br>be enabled to use connect links. | ple to connect with them on Worksto     | rm. External collaboration needs to |  |
| A Divisions                            |                                     | New Members View                                                                               |                                         |                                     |  |
| du Users                               |                                     | O New internal members start with essential                                                    | view                                    |                                     |  |
| + Integrations                         |                                     | Set whether new internal members to your company del                                           | ault to the fully featured or essential | view of Workstorm.                  |  |
| G Log Out                              |                                     |                                                                                                |                                         |                                     |  |

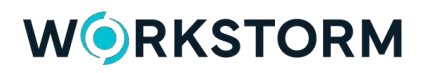

3. Upload a company logo to be displayed in the top-left corner of your Workstorm.

| Account Settings                                                                                                    | Company Details                                                                                                    | × |
|----------------------------------------------------------------------------------------------------|----------------------------------------------------------------------------------------------------|---|
| Search Settings  PERSONAL SETTINGS  Profile  Security  CACCOUNTS  APP SETTINGS  Divide                                               | Enter your company's contact details, manage permissions and upload a logo.  Warning: You must enable Two Factor Authentication for yourself before you can require it for the whole company.  Please click here to enable TOTP Authentication for yourself.  Please click here to enable SMS Authentication for yourself.  Two Factor Authentication  Two factor authentication is not required  This permission controls the use of two factor authentication across the whole company.  Recovery by email is allowed  Recovery by email is allowed | e |
| Video Conferencing  ORGANIZATION SETTINGS  Company Details  Company Details  Divisions  Users  Integrations  Lotogrations  C Log Out | Logo         Upload a company logo to be displayed         Transparent ping images are supported. You can resize the image boundaries to fit the size of your logo.         Delete Uploaded Logo         —       Zoom         —       Zoom         —       Zoom         —       Select image                                                                                                    |   |

### External Collaboration Settings

Toggle on External Collaboration to allow members of your company to invite and collaborate with external guests.

| Account Settings     Search Settings   | Company Deta                        | IIS<br>nage permissions and upload a logo.                                 |                                                        | >                                    |
|----------------------------------------|-------------------------------------|----------------------------------------------------------------------------|--------------------------------------------------------|--------------------------------------|
|                                        | Company Information                 | Company Name                                                               | Email Domains                                          | Phone Number                         |
| PERSONAL SETTINGS                      | Add or update your company contact. | Workstorm                                                                  | 12storage-84c522a9-45                                  | 555-672-9087                         |
| 1 Profile                              | Save Settings                       |                                                                            |                                                        |                                      |
|                                        |                                     |                                                                            |                                                        |                                      |
| † Accounts                             |                                     |                                                                            |                                                        | -                                    |
|                                        | Company Permissions                 | External Collaboration                                                     | ablad                                                  |                                      |
| APP SETTINGS                           | Manage company based permissions.   | This permission allows messaging and                                       | d video conferencing with users outside your company.  |                                      |
| o Display                              |                                     | Message Export                                                             |                                                        |                                      |
| Notifications                          |                                     | 💽 Message export is enabled                                                |                                                        |                                      |
| <ul> <li>Video Conferencing</li> </ul> |                                     | This permission allows users to export                                     | messages from conversation to their local computers.   |                                      |
|                                        | -1                                  | Connection Links                                                           |                                                        |                                      |
| ODCANIZATION SETTINGS                  |                                     | 💽 Invitation links are enabled                                             |                                                        |                                      |
| Company Details                        |                                     | This permission allows users to create<br>be enabled to use connect links. | links to invite people to connect with them on Worksto | orm. External collaboration needs to |

### Message Exporting

Toggle on to **Message Exporting** to allow members of your company to download message data from their conversations.

| Account Settings      | Company Detai                             | ils                                                                   |                                                        | 3                                    |
|-----------------------|-------------------------------------------|-----------------------------------------------------------------------|--------------------------------------------------------|--------------------------------------|
| Search Settings       | Enter your company's contact details, mai | nage permissions and upload a logo.                                   |                                                        |                                      |
|                       | Company Information                       | Company Name                                                          | Email Domains                                          | Phone Number                         |
| PERSONAL SETTINGS     | Add or update your company contact.       | Workstorm                                                             | 12storage-84c522a9-45                                  | 555-672-9087                         |
| 1 Profile             | Save Settings                             |                                                                       |                                                        |                                      |
|                       |                                           |                                                                       |                                                        |                                      |
| T Accounts            |                                           |                                                                       |                                                        |                                      |
|                       | Company Permissions                       | External Collaboration                                                |                                                        |                                      |
|                       | Manage company based permissions.         | External collaboration is ena<br>This permission allows messaging and | ibled                                                  |                                      |
| APP SETTINGS          |                                           | This permission allows messaging and                                  | vice concretening with users outside your company.     | _                                    |
| Display               |                                           | Message Export                                                        |                                                        |                                      |
| Notifications         |                                           | Message export is enabled                                             |                                                        |                                      |
| Video Conferencing    |                                           | This permission allows users to export r                              | messages from conversation to their local computers.   |                                      |
|                       | -                                         | Connection Links                                                      |                                                        |                                      |
|                       |                                           | Invitation links are enabled                                          |                                                        |                                      |
| JEGANIZATION SETTINGS |                                           | This permission allows users to create I                              | links to invite people to connect with them on Worksto | orm. External collaboration needs to |
| 🛦 Company Details     |                                           | be enablea to use connect links.                                      |                                                        |                                      |

#### **Connection Links**

Toggle on **Connection Links** to allow members of your company to use connect links to invite people to the platform.

NOTE: External collaboration needs to be enabled to use connect links.

| Search Settings                        | Company Detail                      | ils<br>nage permissions and upload a logo.                                    |                                                       | ×                                    |
|----------------------------------------|-------------------------------------|-------------------------------------------------------------------------------|-------------------------------------------------------|--------------------------------------|
|                                        | Company Information                 | Company Name                                                                  | Email Domains                                         | Phone Number                         |
| PERSONAL SETTINGS                      | Add or update your company contact. | Workstorm                                                                     | 12storage-84c522a9-45                                 | 555-672-9087                         |
| 1 Profile                              | M Save Settings                     |                                                                               |                                                       |                                      |
|                                        |                                     |                                                                               |                                                       |                                      |
| T Accounts                             | Company Permissions                 | External Calleboration                                                        |                                                       |                                      |
|                                        | Manage company based permissions.   | External collaboration                                                        | bled                                                  |                                      |
| APP SETTINGS                           |                                     | This permission allows messaging and v                                        | video conferencing with users outside your company.   |                                      |
| o Display                              |                                     | Message Export                                                                |                                                       |                                      |
| Notifications                          |                                     | Message export is enabled                                                     |                                                       |                                      |
| <ul> <li>Video Conferencing</li> </ul> |                                     | This permission allows users to export n                                      | messages from conversation to their local computers.  |                                      |
|                                        |                                     | Connection Links                                                              |                                                       |                                      |
| OBGANIZATION SETTINGS                  |                                     | Invitation links are enabled                                                  |                                                       |                                      |
| Company Details                        |                                     | This permission allows users to create li<br>be enabled to use connect links. | inks to invite people to connect with them on Worksto | orm. External collaboration needs to |

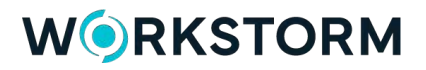

#### New Member View

Toggle on **New Member View** to make new internal members default to *fully featured view*, which adds more features like *Workspaces* and *Email* to the left sidebar. To have members of your company default to *essential view*, which simplifies the left sidebar to *Messages*, *Connections*, *Meetings*, *Files* and *Calendar*.

| Account Settings                       | Company Deta                             | ils                                                                     |                                |                                           | >                          |
|----------------------------------------|------------------------------------------|-------------------------------------------------------------------------|--------------------------------|-------------------------------------------|----------------------------|
| Search Settings                        | Enter your company's contact details, ma | nage permissions and upload a lo                                        | go.                            |                                           |                            |
| Search Setungs                         |                                          | rms permission anows users to exp                                       | oon messages irom convers      | ation to their local computers.           |                            |
|                                        |                                          | Connection Links                                                        |                                |                                           |                            |
|                                        |                                          | Invitation links are enable                                             | ed                             |                                           |                            |
| APP SETTINGS                           |                                          | This permission allows users to cre<br>be enabled to use connect links. | ate links to invite people to  | connect with them on Workstorm. Extern    | nal collaboration needs to |
| o Display                              |                                          |                                                                         |                                |                                           |                            |
| Notifications                          |                                          | New Members View                                                        |                                |                                           |                            |
| <ul> <li>Video Conferencing</li> </ul> |                                          | New internal members s                                                  | tart with fully featured v     | ew                                        |                            |
|                                        |                                          | Set whether new internal members                                        | to your company default to     | the fully featured or essential view of W | /orkstorm.                 |
|                                        |                                          | Password Expiration Policy                                              |                                |                                           |                            |
| ORGANIZATION SETTINGS                  |                                          | This permission forces users to cl                                      | hange their password after     | a set number of days.                     |                            |
| 📾 Company Details                      |                                          | Days                                                                    |                                |                                           |                            |
| н Divisions                            |                                          | 0                                                                       | E sa                           |                                           |                            |
| de Users                               |                                          | 0                                                                       | e oet                          |                                           |                            |
|                                        |                                          | Session Timeouts                                                        |                                |                                           |                            |
| Ø Apps                                 |                                          | After being inactive for this numb                                      | er of hours, a user will be re | equired to re-login                       |                            |
| Ju Analytics                           |                                          | Use Custom Timeouts                                                     |                                |                                           |                            |
| Plan & Payment                         |                                          | Desktop Timeout Settings                                                |                                | Mobile Timeout Settings                   |                            |
|                                        |                                          | Timeout Duration                                                        | Time Formatting                | Timeout Duration                          | Time Formatting            |
|                                        |                                          |                                                                         |                                |                                           |                            |
|                                        |                                          |                                                                         | Days V                         |                                           | Days 🗸                     |

### **Password Expiration Policy**

Use the provided input to set a password expiration policy for all members. Set the number of days until member passwords will expire and will need to be reset.

| ORGANIZATION SETTINGS<br>▲ Company Details | Password Expiration Policy<br>This permission forces users to change their password<br>Days<br>100 🗸 😫 Set | after a set number of days.                                    |
|--------------------------------------------|----------------------------------------------------------------------------------------------------|----------------------------------------------------------------|
| ⇔ Integrations<br>& Apps                   | Session Timeouts<br>After being inactive for this number of hours, a user will                             | be required to re-login                                        |
| Ja Analytics<br>➡ Plan & Payment           | Use Custom Timeouts Desktop Timeout Settings Timeout Duration Time Formatting                              | Mobile Timeout Settings<br>1) Timeout Duration Time Formatting |

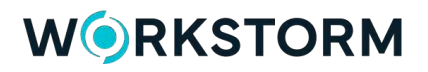

#### Session Timeouts

For both Desktop and Mobile, set a time duration in hours or days for how long the user can stay inactive before being logged out. Customize Desktop and Mobile timeout settings separately, or check the box to make them the same.

| ORGANIZATION SETTINGS                                                   | Session Timeouts<br>After being inactive for this number<br>Use Custom Timeouts<br>Desktop Timeout Settings<br>Timeout Duration | r of hours, a user will be required to re-login           Mobile Timeout Settings           Time Formatting         Timeout Duration         Time Formatting |    |        |
|-------------------------------------------------------------------------|----------------------------------------------------------------------------------------------------|----------------------------------------------------------------------------------------------------|----|--------|
| a Osera<br>⇒ Integrations<br>& Apps<br>Ja Analytics<br>➡ Plan & Payment | Desktop and Mobile use th     Save Timeout Settings                                                                             | Days V<br>ne same logout duration                                                                                                    | 30 | Days 🗸 |

#### Two Factor Authentication (2FA)

Before enabling 2FA for the company, you must first enable it for yourself.

1. Choose between **TOTP** (using the Google Authenticator app) or **SMS** authentication (receiving a text message).

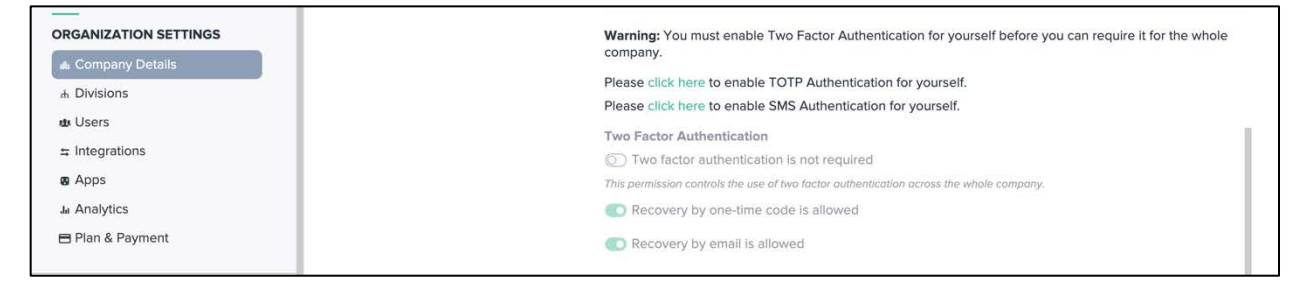

- 2. Click the toggle to require 2FA for company members.
- 3. Further customize 2FA settings by updating recovery code options.

| ORGANIZATION SETTINGS | Save Timeout Settings                                                                   |
|-----------------------|-----------------------------------------------------------------------------------------|
| a Company Details     | Two Factor Authentication                                                               |
| 1 Divisions           | Two factor authentication is required                                                   |
| # Divisions           | This permission controls the use of two factor authentication across the whole company. |
| de Users              | Recovery by one-time code is allowed                                                    |
|                       |                                                                                         |
| ø Apps                | vecovery by emaints anowed                                                              |
|                       |                                                                                         |

## **USERS**

Company Admins can invite new internal members on an individual basis or in bulk. Once invited, new members will receive an email invitation to join the company from <a href="mailto:support@workstorm.com">support@workstorm.com</a>.

#### Inviting Internal Members

- 1. Go to Settings, and under Organization Settings, click Users.
- 2. Click the green New User button.
- 3. Type the person's email address and name.
- 4. Click Send Invite to issue an email invitation .

NOTE: If someone is invited individually from within the Users settings menu, they will be added as an internal company member.

| Search Settings                                | Users<br>Add or update users for your company.                         |                                                                                                    |
|------------------------------------------------|------------------------------------------------------------------------|----------------------------------------------------------------------------------------------------|
| PERSONAL SETTINGS                              | User Information<br>Invite a single user or upload a list of<br>users. | Select All -Action  Search Users                                                                                       |
| Profile     Security                           | + New User                                                             | There are 139 users                                                                                                    |
| † Accounts                                     | Upload CSV File                                                        | John Doe User Status<br>jdoe@companyabc.com Pending                                                                    |
| APP SETTINGS  Display  Notifications           | o Download Template                                                    | Email address (required)     First name (required)     Last name (required)       jdoe@companyabc.com     John     Doe |
| a Video Conferencing                           | _                                                                      | Cancel Send Invite                                                                                                    |
| RGANIZATION SETTINGS Company Details Divisions |                                                                        | A A     User Status     testing1234678@12storage.com     Blocked                                                       |
| u Users                                        |                                                                        | Tester Account     User Status     scoutaheadtester@gmail.com     Blocked                                              |
| G Log Out                                      |                                                                        |                                                                                                    |

There is also an option to invite members in bulk:

- 1. Click **Download Template** to download a formatted spreadsheet.
- 2. In the spreadsheet, enter the details of the colleagues you wish to add to your company.
- 3. Save the file in CSV format, then click Upload CSV File and upload the file.

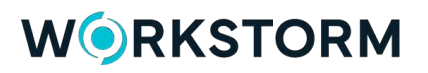

| Search Settings                         | Users<br>Add or update users for your company.                         |                                                                                  | ×      |
|-----------------------------------------|------------------------------------------------------------------------|----------------------------------------------------------------------------------|--------|
| PERSONAL SETTINGS                       | User Information<br>Invite a single user or upload a list of<br>users. | Select All Action V Search Users                                                 | Filter |
| 1 Profile                               | + New User                                                             | Jennifer Conway<br>feviqoh@banit.me Full Member                                  | I      |
| APP SETTINGS<br>o Display               | o Download Template                                                    | Clay Curlee 3 User Status<br>clay.curlee@cbre-314fdbf4-b692-4825-956d-78 Blocked |        |
| Notifications     Video Conferencing    |                                                                        | Jay Cutler User Status<br>vopi@banit.me Invited                                  |        |
| ORGANIZATION SETTINGS                   |                                                                        | Pam Davis User Status testing12345@12storage.com Full Member                     |        |
| Divisions     du Users     Integrations |                                                                        | Kathi DeLaPena 6 User Status<br>kdelapena@workstorm.com                          |        |
| G Log Out                               |                                                                        | Jeff Dillon ()<br>idillon@workstorm.com                                          |        |

### Managing Invites

At the top of your screen, use the *search users bar* to find a colleague with an outstanding invitation. To see all outstanding invitations, use the filter option to select **Invited**. Click the dropdown arrow to the left of the colleague's name. Then, choose to **Rescind** or **Resend** the invitation.

|                                                             |                                                                                                    | Filters                                                                   |
|-------------------------------------------------------------|----------------------------------------------------------------------------------------------------|---------------------------------------------------------------------------|
|                                                             |                                                                                                    | User Status                                                               |
| Jser Information<br>nvite a single user or upload a list of | Select All - Action - V kiley × Filer                                                                                                    | <ul> <li>Invited</li> <li>Pending</li> <li>External</li> </ul>            |
| isers.<br>+ New User                                        | There are 1 users                                                                                                    | Blocked Admin                                                             |
| O Upload CSV File                                           | User Status                                                                                                    | Compliance Moderators  Global Streams Admins  Multi Factor Authentication |
| <ul> <li>Download Template</li> </ul>                       | Invited Invited Invite | Any MFA     TOTP MFA     SMS MEA                                          |
|                                                             | Rescind Invite Resend Invite                                                                                                    | Reset requested No MFA                                                    |

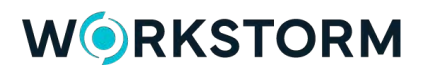

### Managing Members

Look up users in the search bar at the top-right. Use the filter menu to sort members by their status in the company, such as *Full Members*, *External*, *Blocked* or *Admin*.

| dd or update users for your company.                              |                                                  |                              |                                                                         |
|-------------------------------------------------------------------|--------------------------------------------------|------------------------------|-------------------------------------------------------------------------|
| ser Information<br>vite a single user or upload a list of<br>ers. | Select All Action  Search Users                  |                              | Filter                                                                  |
| + New User                                                        | There are 39 users                               | Filt                         | ers                                                                     |
|                                                                   | Full Members × Admin ×                           | Use                          | r Status                                                                |
| <ul> <li>Upload CSV File</li> <li>Download Template</li> </ul>    | Craig Andrews gapeluwu@banit.me                  | User Status I<br>Full Member | nvited<br>Pending                                                       |
|                                                                   | Marco Barnes     hexedo6007@tibui.com            | User Status E<br>Full Member | :xternal<br>3locked<br>Admin                                            |
|                                                                   | Andrew Christensen<br>andrewscoutahead@gmail.com | User Status (<br>Full Member | Compliance Moderator<br>Global Streams Admin<br>ti Factor Authenticatio |
|                                                                   | Jennifer Conway     feviqoh@banit.me             | User Status<br>Full Member   | Any MFA<br>FOTP MFA<br>SMS MFA                                          |
|                                                                   | Pam Davis testing12345@12storage.com             | User Status<br>Full Member   | ?eset requested<br>∿o MFA                                               |

Click the dropdown arrow to the left of the user's name to see more information, as well as manage user permissions. Click **Block** to bar a member from accessing the company's Workstorm.

| □ Se            | elect All Action 🗸 Sea             | rch Users            |                            | Filter |
|-----------------|------------------------------------|----------------------|----------------------------|--------|
| There<br>Full 1 | are 39 users<br>Members × Admin ×  |                      |                            |        |
|                 | Craig Andrews<br>gapeluwu@banit.me |                      | User Status<br>Full Member |        |
|                 | Joined<br>March 15, 2019           | TOTP Auth            | SMS Auth<br>No             |        |
|                 | User Permissions                   | Global Streams Admin |                            |        |
|                 |                                    |                      | Block                      | Craig  |

Note: For additional information about managing user permissions, as well as the specific privileges associated with each of the three above roles, please click <u>here</u>.

Company Admins can review the members that have 2FA enabled and which 2FA method they are using (SMS or TOTP). Use the top right filter menu to sort by 2FA status such as *TOTP*, *SMS* or *Reset Requested*.

| Users<br>Add or update users for your company.                         |                                                               |                                                                                                    |                 |                                               | ×                                                                                                    |
|------------------------------------------------------------------------|---------------------------------------------------------------|----------------------------------------------------------------------------------------------------|-----------------|-----------------------------------------------|----------------------------------------------------------------------------------------------------|
| User Information<br>Invite a single user or upload a list of<br>users. | Select All Action  Search Users  There are 1 users  Any MFA × |                                                                                                    |                 | Filters X<br>User Status                      |                                                                                                    |
|                                                                        |                                                               | WORKSTORM TEST<br>user3@buzzcol.com<br>Joined<br>August 30, 2022<br>User Permissions<br>Admin Compliance Cod | TOTP Auth<br>No | User Status<br>Full Member<br>SMS Auth<br>Yes | <ul> <li>Full Members</li> <li>Invited</li> <li>Pending</li> <li>External</li> <li>Blocked</li> <li>Admin</li> <li>Compliance Moderators</li> <li>Global Streams Admins</li> </ul> |
|                                                                        |                                                               |                                                                                                    |                 |                                               | Multi Factor Authentication<br>Any MFA<br>TOTP MFA<br>SMS MFA<br>Reset requested<br>No MFA                                                                                         |

If a member requests to reset their 2FA, click **Reset MFA**.

NOTE: Only Company Admins can reset 2FA.

| ▼ Joyce Rose<br>tester4.zhang@hotmail.com |                | User Status<br>Full Member            |  |  |
|-------------------------------------------|----------------|---------------------------------------|--|--|
| Joined                                    | TOTP Auth      | SMS Auth                              |  |  |
| December 12, 2016                         | No             | No                                    |  |  |
| User Permissions                          | Otragene Admin |                                       |  |  |
| Admin Compliance Global                   | Streams Admin  |                                       |  |  |
|                                           |                | Reset MFA Clear Reset MFA Block Joyce |  |  |

## DIVISIONS

Create *Divisions* for your company to send one-way *Announcements* to select groups of members. *Divisions* may mirror a company's departments, offices, or geographies, and are created by the Company Admin.

#### **Creating Divisions**

- 1. Go to Settings, and under Organization Settings, click Divisions.
- 2. Click the green + New Division and enter a name.
- 3. Search for members to add to the Division using the Add Member input, then click the green Add button.
- 4. Grant Division Admin privileges by clicking the Admin toggle below the member's name.

NOTE: Division Admins can send one-way messages in their respective Division Channels, while Company Admins can send messages in all Divisions and do not need to be a division admin to do so.

- 5. To remove members from a Division, click the **ellipsis** to the right of an existing member's name and select **Remove User.**
- 6. Click the green Create Division button.

| Account Settings              | Divisions                                                                                                    | ×                 |
|-------------------------------|----------------------------------------------------------------------------------------------------|-------------------|
| Search Settings               | Add or update divisions for your company. This feature is used for sending announcements to select groups of users. | + New Division    |
| PERSONAL SETTINGS             |                                                                                                    |                   |
| 1 Profile                     | Chicago Office                                                                                                    |                   |
| T Accounts                    | Division Name (required)                                                                                            |                   |
|                               | Chicago Office                                                                                                    | ✓ Create Division |
| PP SETTINGS                   |                                                                                                    |                   |
| b Display                     | Division Members                                                                                                    |                   |
| Notifications                 | Add Member                                                                                                    |                   |
| Video Conferencing            | Member name                                                                                                    | Add               |
| RGANIZATION SETTINGS          | Search members                                                                                                    |                   |
| Company Details     Divisions |                                                                                                    |                   |
| t Users                       | Marco Barnes                                                                                                    | :                 |
| Integrations                  |                                                                                                    |                   |
| g Apps                        | Grace Evans                                                                                                    | :                 |
| Ja Analytics                  | 🚺 💿 Admin                                                                                                    | ·                 |
| 🕀 Log Out                     |                                                                                                    |                   |

### Managing Divisions

If you want to make changes to an existing Division's name, members and/or admins, click the dropdown arrow to the left of that division name.

| Account Settings                                          | Divisions                                                                                                    | ×              |
|-----------------------------------------------------------|----------------------------------------------------------------------------------------------------|----------------|
| Search Settings PERSONAL SETTINGS    Profile   Security   | Add or update divisions for your company. This feature is used for sending announcements to select groups of users.           Select All         - Action - ~           Atlanta Office         • Atlanta Office | + New Division |
| APP SETTINGS                                              | Business Development  Division Name (required)  Business Development                                                                                                    | 5 Saved        |
| o Display<br>▲ Notifications<br>● Video Conferencing      | Division Members Add Member                                                                                                    |                |
| ORGANIZATION SETTINGS  the Company Details  the Divisions | Member name<br>Search members                                                                                                    | Add            |
| ans Users<br>⇔ Integrations<br>Mo Apps<br>Jar Analytics   | Marco Barnes                                                                                                    | E              |
| G Log Out                                                 | Grace Evans                                                                                                    | ŧ              |

To delete a Division, check the box to its left. Then, click the **Action** dropdown menu at the top of your screen and select **Delete**.

| Account Settings                                | Divisions                                                                                                    | ×              |
|-------------------------------------------------|----------------------------------------------------------------------------------------------------|----------------|
| Search Settings                                 | Add or update divisions for your company. This feature is used for sending announcements to select groups of users. | + New Division |
| PERSONAL SETTINGS                               | Delete                                                                                                    |                |
| 1 Profile                                       | Atlanta Office                                                                                                    |                |
| T Accounts                                      | Business Development                                                                                                |                |
| APP SETTINGS                                    | Chairman Announcements                                                                                              |                |
| <ul><li>Display</li><li>Notifications</li></ul> | Chicago Brokerage                                                                                                   |                |
| <ul> <li>Video Conferencing</li> </ul>          | Chicago Office                                                                                                    |                |
| ORGANIZATION SETTINGS                           | Human Resources                                                                                                    |                |
| bivisions     Users                             | IT Updates and Deployments                                                                                          |                |
| - Intogratione                                  | Marketing & Research                                                                                                |                |
| G Log Out                                       |                                                                                                    |                |

## ANNOUNCEMENTS

Announcements enable company leadership to send one-way messages and files company wide.

#### **Company Announcements**

Click on the *Messages* icon from the left sidebar. Then, select the *Announcements* tab at the top of the *Messages* sidebar. Under Company, select the Announcement Channel. Then, send a message and/or files to all internal members of your company.

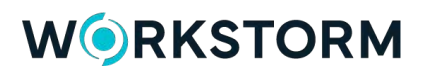

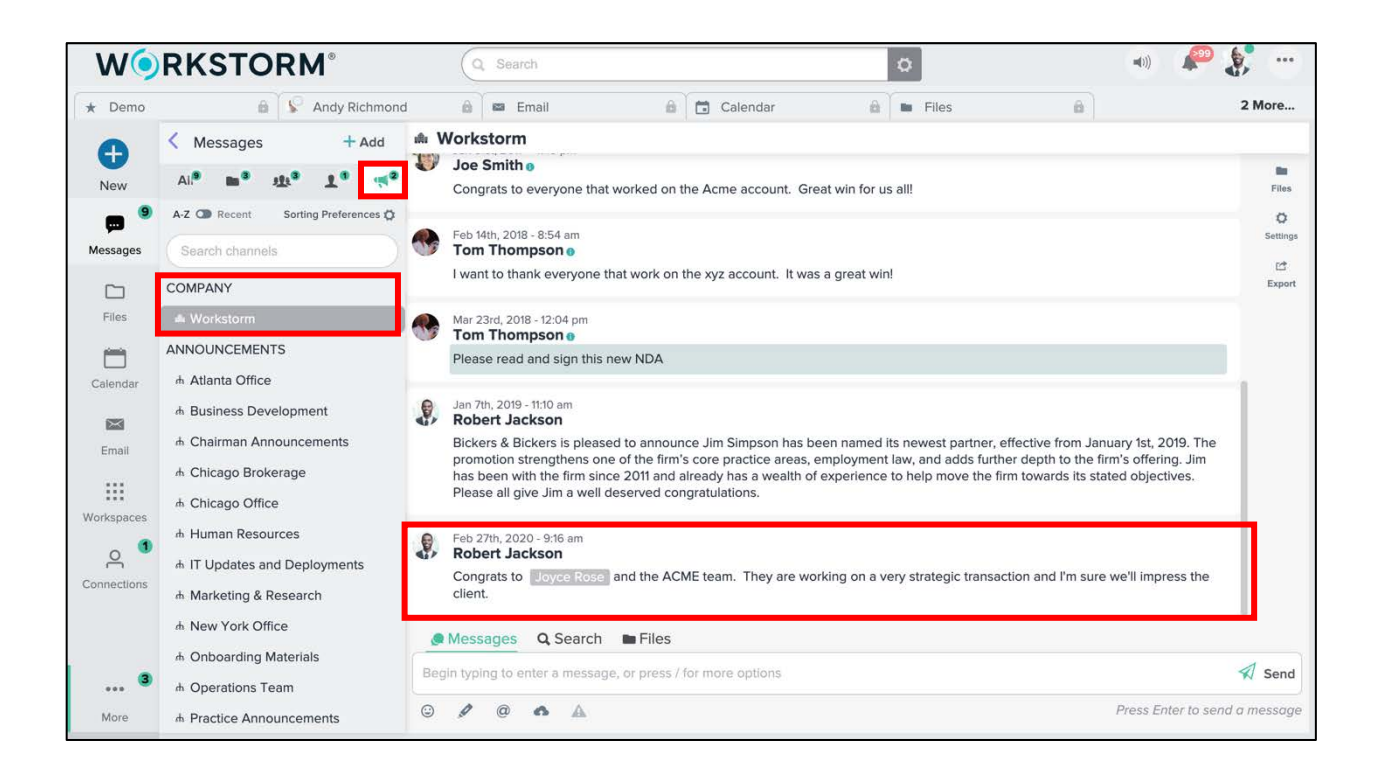

#### **Division Announcements**

Below the Announcements header, select a Division to send a message and/or files to all members of the division.

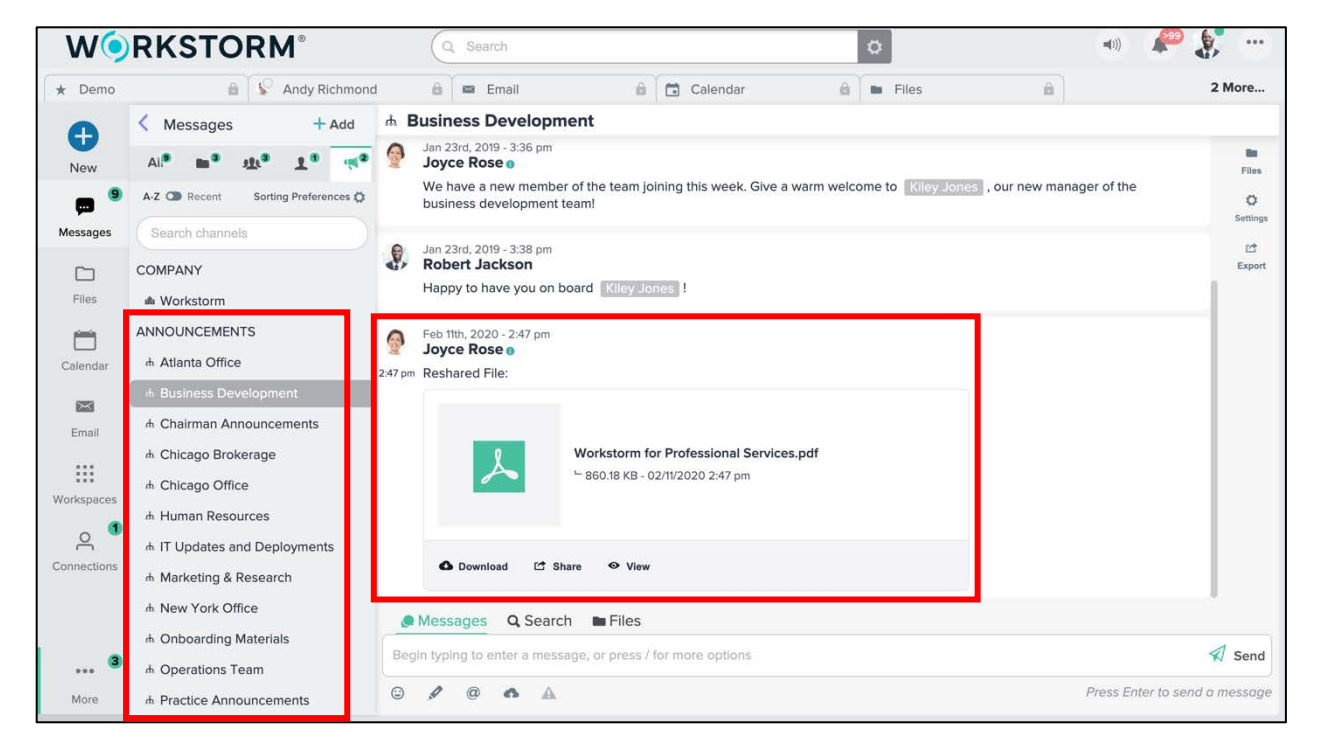

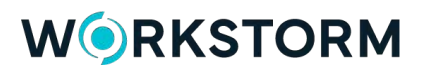

## **INTEGRATIONS**

Add or update inbound and outbound <u>API Integrations</u> for your company. An *API Integration* allows you to connect Workstorm to other applications, <u>like Zapier</u>, for example.

To manage your integrations, go to Settings, and under Organization Settings, click Integrations.

| Account Settings                                | Integrations                                                                                                    | ×                 |
|-------------------------------------------------|----------------------------------------------------------------------------------------------------|-------------------|
| Search Settings                                 | Add or update API integrations for your company. An API integration allows you to connect Workstorm to other applications. |                   |
| PERSONAL SETTINGS                               | Select All - Action - V                                                                                                    | + New Integration |
| <ul><li>a Security</li><li>T Accounts</li></ul> | Business Interruption Anticle INSURANCE NEWS INTEGRATION                                                                   |                   |
| APP SETTINGS                                    | Gmail Integration test<br>GMAIL INTEGRATION                                                                                |                   |
| Display     Notifications                       | Marketing App Integration<br>NEW APP CONNECTION                                                                            |                   |
|                                                 | Project Team XYZ<br>UPDATES ON XYZ ACCOUNT                                                                                 |                   |
| Market Company Details                          | Signed Agreement Zap                                                                                                    |                   |
|                                                 | Zap For Contracts<br>ZAP For Contracts<br>ZAP For Contracts                                                                |                   |
| ø Apps<br>Ja Analytics                          | AN INTEGRATION TO PULL IN A TWITTER FEED.                                                                                  |                   |
| ⊖ Log Out                                       |                                                                                                    |                   |

## APPS

Enable or disable apps that are integrated with your company out-of-the-box.

#### Document Management Systems (DMS)

To manage your apps, go to Settings, and under Organization Settings, click Apps.

By default, iManage, Dropbox, and Box functionality are disabled for the company. Click **Enable Integration** to individually enable each DMS for the company. Once enabled, members can login to their integrated DMS accounts and view or share their files directly in Workstorm.

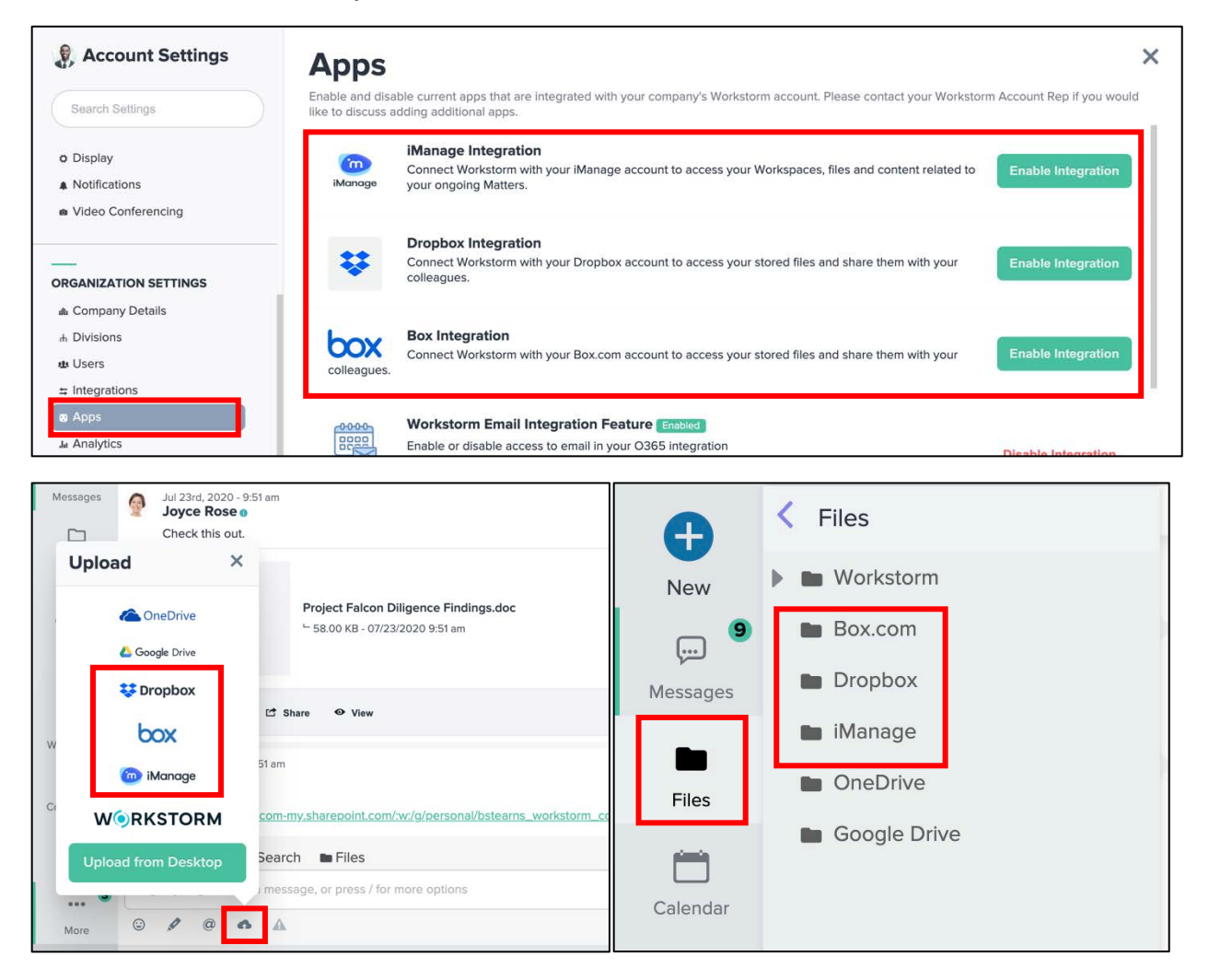

### Google Workspace

By default, Google Workspace is disabled for the company. Click **Enable Integration** to unlock Google Calendar and Drive functionality.

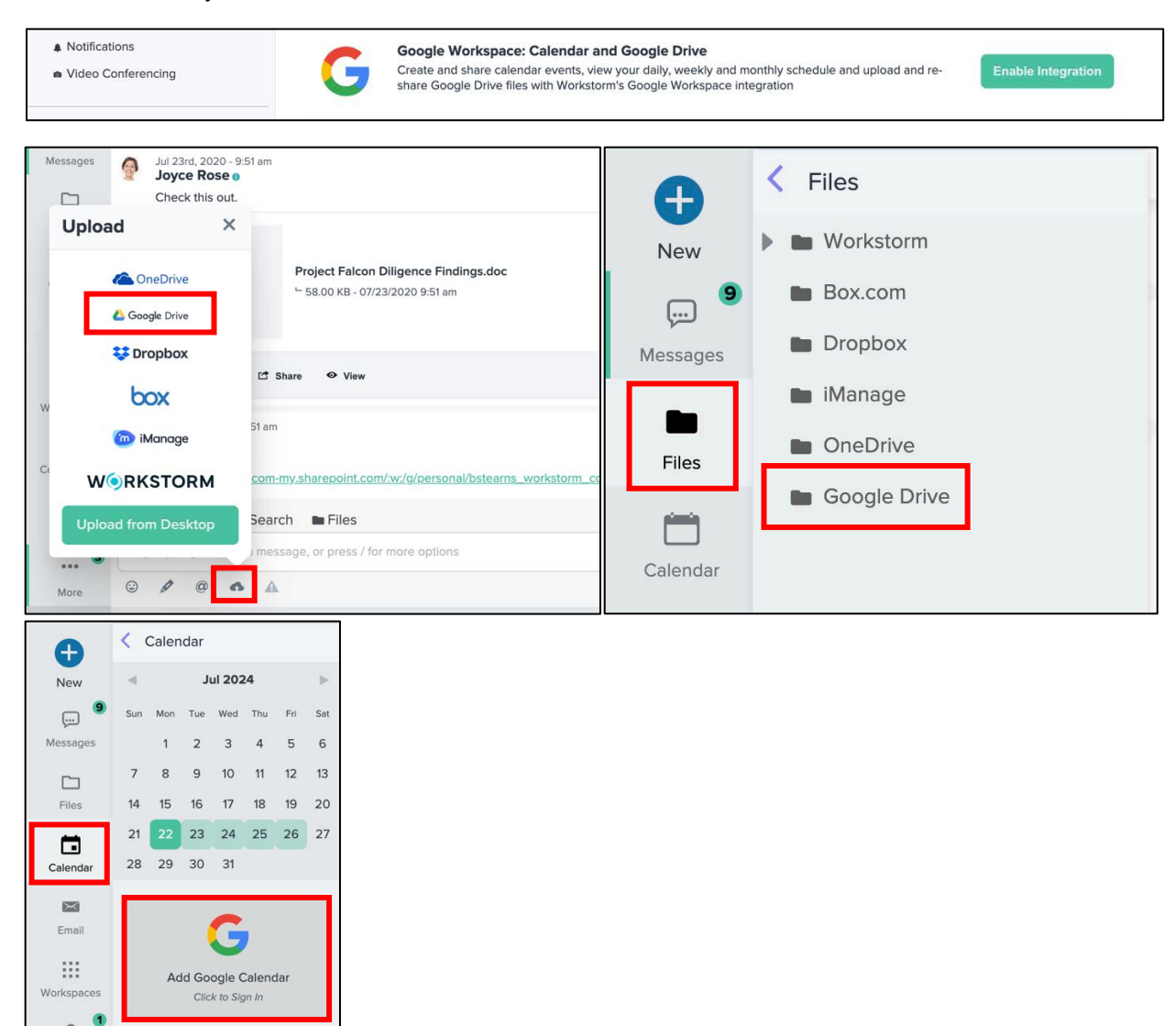

### Office 365

By default, Outlook 365 is enabled for the company. Click **Disable Integration** to remove access to Email, Calendar and OneDrive functionality.

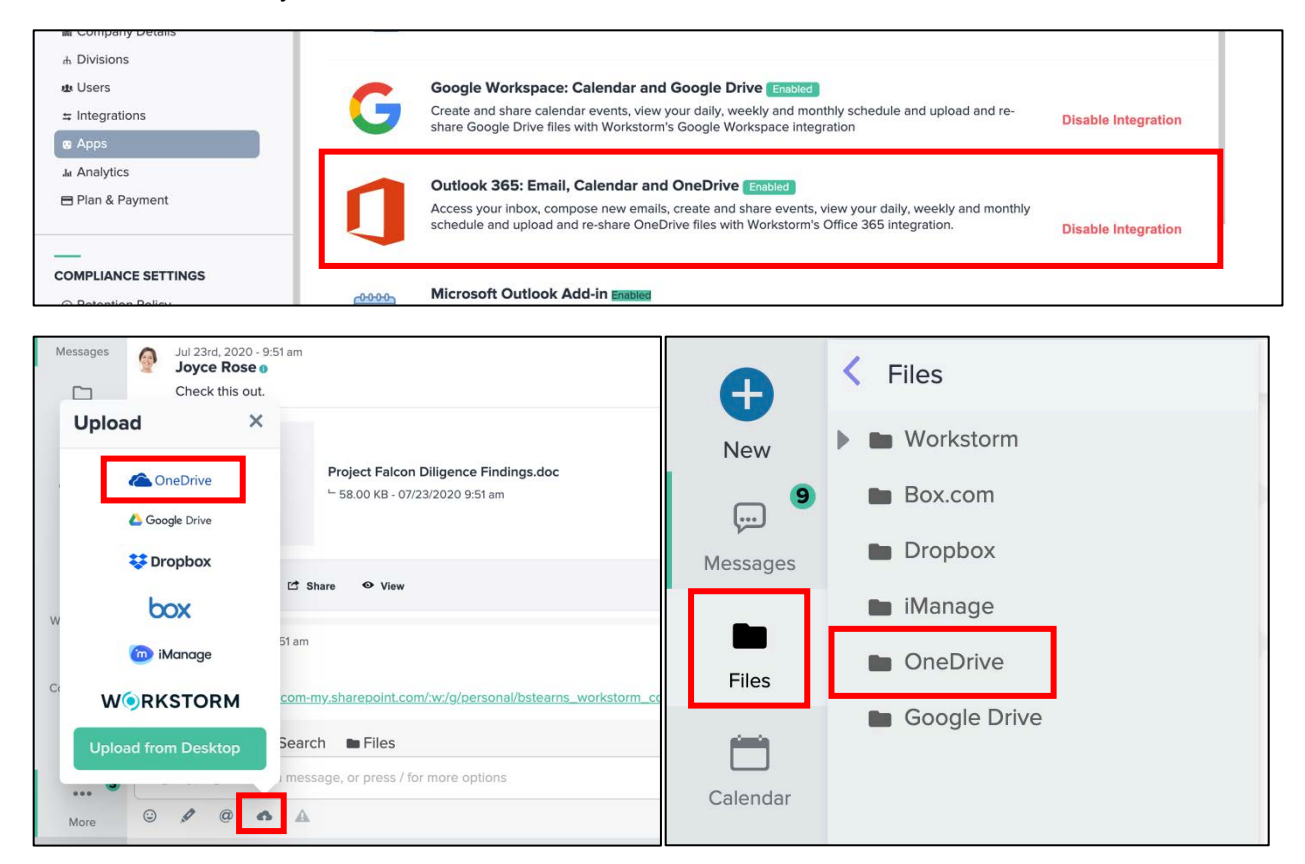

### Customize Email

By default, *Email* is enabled as part of the Office 365 integration. Click **Disable Integration** to remove access to Office 365 email for the company.

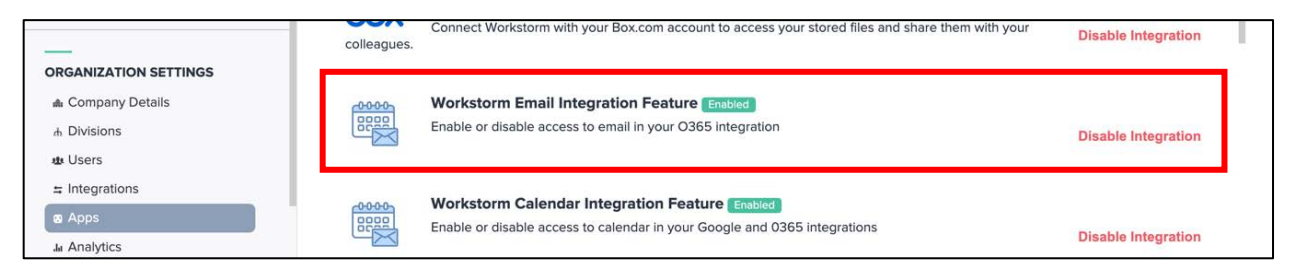

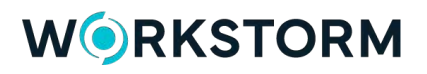

### Customize Calendar

By default, *Calendar* is enabled as part of the Google and Office 365 integrations. Click **Disable Integration** to remove access to Google and Outlook Calendars for the company.

| nh Company Details<br>nh Divisions<br>nb Users |   | Workstorm Email Integration Feature Enabled<br>Enable or disable access to email in your O365 integration                   | Disable Integration |
|------------------------------------------------|---|----------------------------------------------------------------------------------------------------|---------------------|
| ⇒ Integrations<br>∞ Apps<br>Ja Analytics       |   | Workstorm Calendar Integration Feature Enabled<br>Enable or disable access to calendar in your Google and 0365 integrations | Disable Integration |
| 🖶 Plan & Payment                               | - | Google Workspace: Calendar and Google Drive Enabled                                                                         |                     |

#### Outlook Add-in

By default, the Outlook Add-in is disabled for the company. Click **Enable Integration** to allow the company to use the Outlook Add-in for Workstorm. The add-in allows members to attach Workstorm *Video Conference* links to their events in the Outlook app. Company members will need the provided serial number when logging into the add-in in the Outlook app.

| to Users<br>⇒ Integrations<br>Apps<br>Analytics               |                                                      | Microsoft Outlook Add-in<br>Add secure Workstorm video conference links and dial-in info to events in Outlook. <u>Click here for a</u><br>video guide on installing the add-in. | Enable Integration |
|---------------------------------------------------------------|------------------------------------------------------|----------------------------------------------------------------------------------------------------|--------------------|
| Add secure Workstorm vi<br>Outlook Serial Number<br>5736db89- | Id-in Ensured<br>deo conference links and dial-in in | o to events in Outlook. <u>Click here for a video guide on installing the add-in</u>                                                                                            |                    |

### Giphys

By default, Giphy is enabled for the company. Click **Disable Integration** to disable Giphys in messaging for the company.

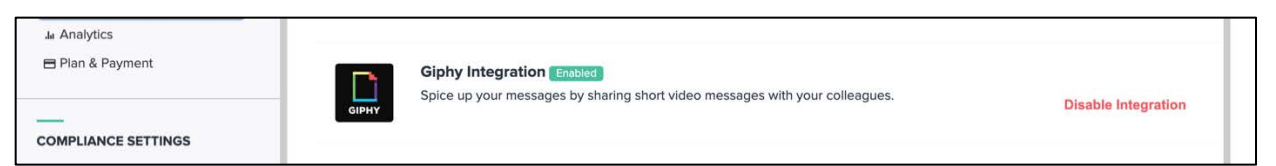

## ANALYTICS

- 1. Go to Settings, and under Organization Settings, click Analytics.
- 2. Choose a data type, such as *Messages*, *Video Conference minutes* or *Upload Size* (total amount of files uploaded in MB).
- 3. Choose your time interval in days, weeks or months.
- 4. Choose a date range to view the customized dataset.
- 5. Click the green Apply button to view the company's collaboration statistics.

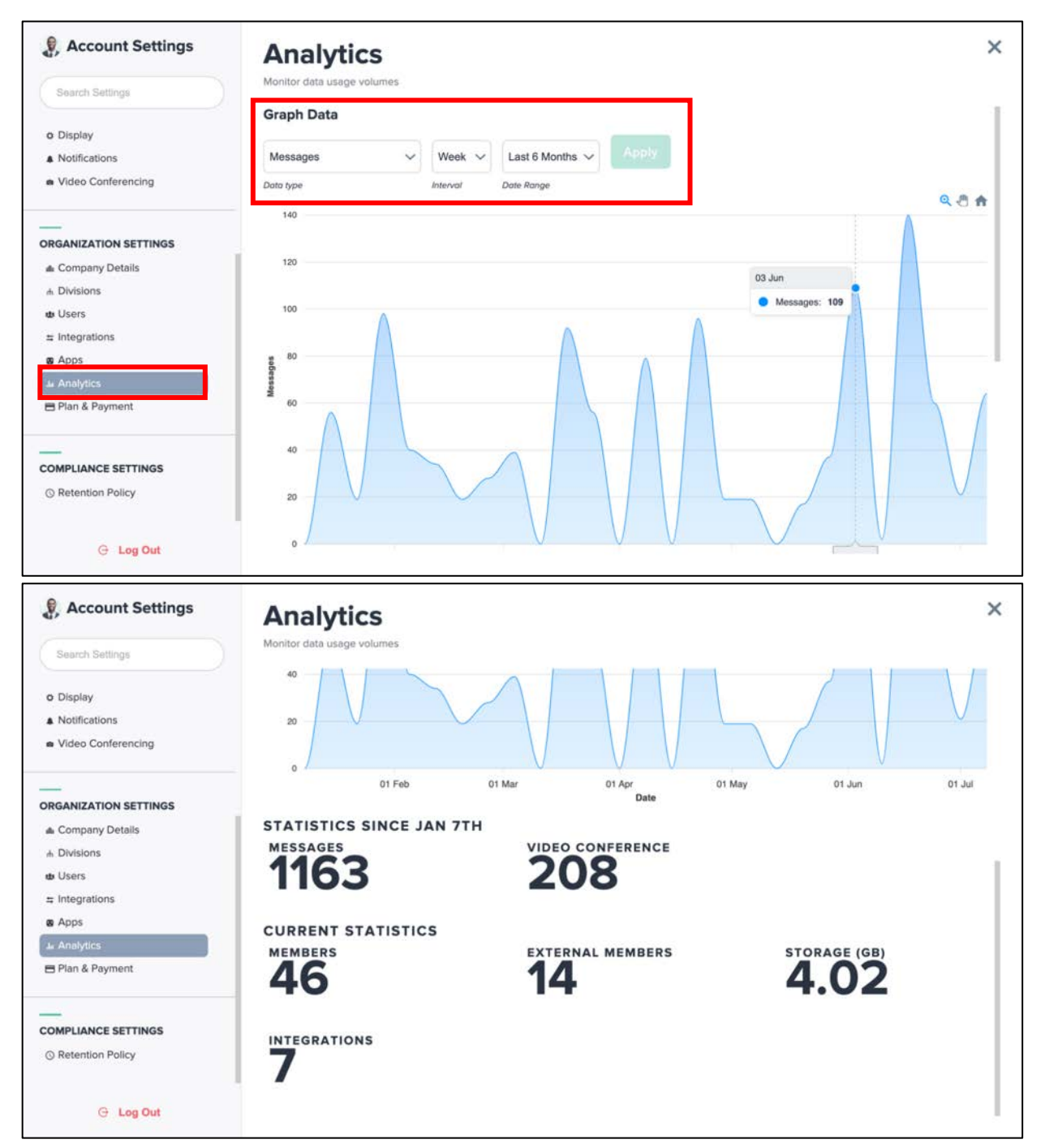

## COMPLIANCE

The compliance module allows assigned compliance moderators the ability to audit and export members' messaging data from across the platform. Contact your account representative to enable the compliance module.

### Assigning Compliance Moderators

Go to *Settings*, and under *Organization Settings*, click **Users**. Search for a company member, then click the dropdown arrow to the left of their name. Toggle on **Compliance** to grant compliance moderator privileges to the chosen member.

| Search Settings                                                       | Users<br>Add or update users for your company.                                                |               |                                                                                                    |                          |                            | ×          |
|-----------------------------------------------------------------------|-----------------------------------------------------------------------------------------------|---------------|----------------------------------------------------------------------------------------------------|--------------------------|----------------------------|------------|
| APP SETTINGS<br>o Display<br>A Notifications<br>In Video Conferencing | User Information Invite a single user or upload a list of users.  + New User  Upload CSV File | □ So<br>There | elect All Action Action Act | Andy<br>nd<br>ailrnl.com | User Status<br>Full Member | Filter     |
| ORGANIZATION SETTINGS                                                 | ▲ Download Template                                                                           |               | Joined<br>June 25, 2020<br>User Permissions                                                                                                    | TOTP Auth<br>No          | SMS Auth<br>No             |            |
| s Integrations<br>Ø Apps<br>J∎ Analytics<br>■ Plan & Payment          |                                                                                               |               |                                                                                                    |                          |                            | Block Andy |

#### Completing an Audit

Only compliance moderators can complete an audit.

1. Click the Compliance icon from the left sidebar or More menu.

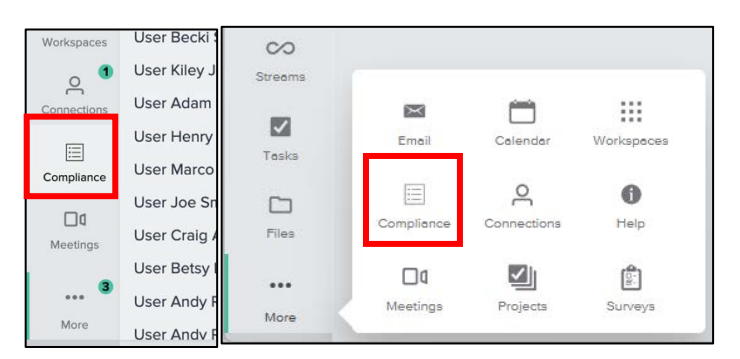

2. A history of recent compliance searches will appear in the Compliance menu.

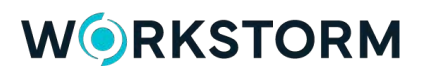

| Ð           | < Compliance        | + Add |
|-------------|---------------------|-------|
| New         | RECENT              |       |
| 9           | User Andy Richmo    | ond   |
| Messages    | User Andy Richmo    | ond   |
|             | User Abigal Spend   | cer   |
| Files       | User Neil Gomez     |       |
| <u></u>     | User Katherine Ell  | ison  |
| Calendar    | User Sarah Evans    |       |
|             | User Patrick Willia | ms    |
| Email       | User Joseph Marti   | nez   |
|             | User Becky Gonza    | alez  |
| Workspaces  | User Robert Jacks   | on    |
| 0 1         | User Becki Simpso   | on    |
| Connections | User Kiley Jones    |       |
| Connections | User Adam Stern     |       |
|             | User Henry Doyle    |       |
| 3           | User Marco Barne    | s     |
|             | User Joe Smith      |       |
| More        | Licor Croig Androu  | UC .  |

3. Click the **+Add** button at the top right of the *Compliance* menu and select **+New Search**.

| Ð        | Compliance         | + Add | + New Search |  |
|----------|--------------------|-------|--------------|--|
| New      | RECENT             |       |              |  |
|          | User Andy Richmond |       |              |  |
| Messages | User Andy Richmond |       |              |  |

- 4. Search for a company member and select the desired result.
- 5. Click the green **Show** button to view their messaging and file sharing data.

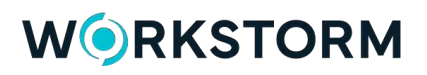

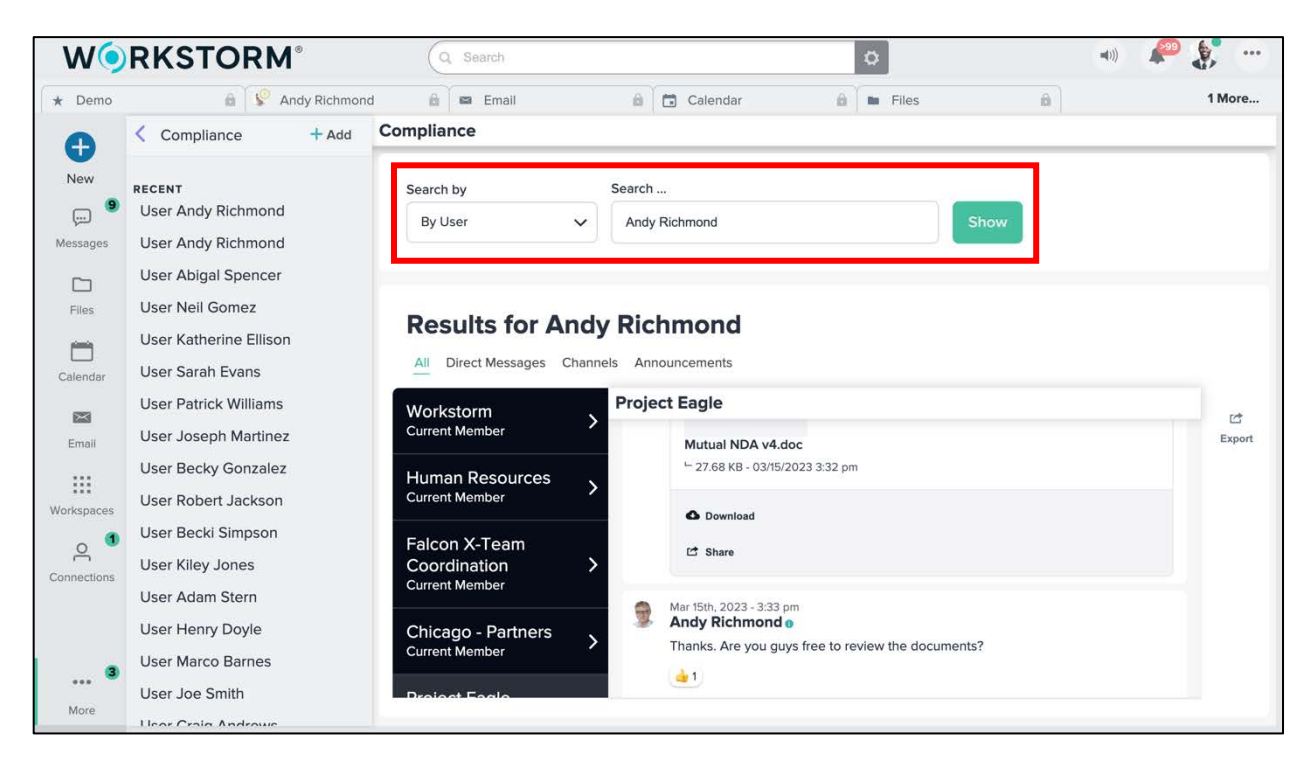

By default, the audit results for a member will show *All* conversations. Filter the results by conversation type, including *Direct Messages, Channels* or *Announcements*. Then, select a conversation to view its data, including any deleted messages.

| All Direct Messages C                           | Channels Ann | nouncements                                                                                     |                |
|-------------------------------------------------|--------------|-------------------------------------------------------------------------------------------------|----------------|
| Workstorm                                       | Proje        | ect Eagle                                                                                       | T <sup>2</sup> |
| Current Member                                  |              | Mutual NDA v4.doc                                                                               | Exp            |
| Human Resources<br>Current Member               | >            | └ 27.68 KB - 03/15/2023 3:32 pm                                                                 |                |
| Falcon X-Team<br>Coordination<br>Current Member | >            | C Download                                                                                      |                |
| Chicago - Partners                              | >            | Mar 15th, 2023 - 3:33 pm<br>Andy Richmond<br>Thanks. Are you guys free to review the documents? |                |

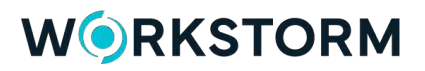

To download the data in an excel (.xls) file format:

1. Click the Export button on the right-side of the compliance module

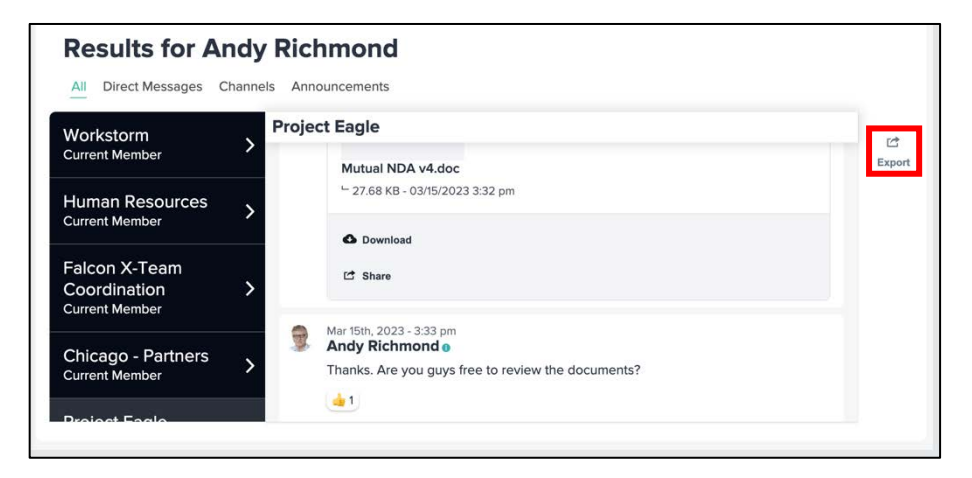

2. Choose the desired date range and click the green Next button

| Exp                                                                                                    | oort Me                                                                                                   | ssages                                                                                                    |                                                                                        | ×                        |
|----------------------------------------------------------------------------------------------------|----------------------------------------------------------------------------------------------------|----------------------------------------------------------------------------------------------------|----------------------------------------------------------------------------------------|--------------------------|
| Select a date and time that<br>the provided calendar and<br>sent at the same time, the f<br>starting point. Then, choose<br>can be downloaded as an e | t will be used as t<br>time selector belo<br>irst message sent<br>e an end date and<br>excel (.xls) file. | he starting point of a r<br>w Start Date. If there w<br>at that particular time w<br>time to finalize the sele | nessage export by<br>ere multiple messa<br>vill be defined as th<br>ection of messages | using<br>ge<br>e<br>that |
|                                                                                                    | Select D                                                                                                  | ate Range                                                                                                    |                                                                                        | _                        |
| 1/1/2023                                                                                                    |                                                                                                    | 4:35 PM                                                                                                    |                                                                                        | ~                        |
| End Date                                                                                                    |                                                                                                    |                                                                                                    |                                                                                        |                          |
| 7/22/2024                                                                                                    |                                                                                                    | 4:35 PM                                                                                                    |                                                                                        | ~                        |
|                                                                                                    |                                                                                                    |                                                                                                    |                                                                                        |                          |
|                                                                                                    |                                                                                                    |                                                                                                    | Cancel                                                                                 | Next                     |

3. Then, click the green **Download** button to download

|                                        | Export Messages                                                                                                    | ×        |
|----------------------------------------|----------------------------------------------------------------------------------------------------|----------|
| First messa                            | ge selected:                                                                                                    |          |
| Andy Richr<br>Thanks for<br>couple mor | mond 03/15/2023 3:30 pm<br>adding me to the team Jim! Can you make me a Team admin, I'd like to add<br>re colleagues. | a        |
|                                        | 9 Other                                                                                                    |          |
| Last messa                             | ge selected:                                                                                                    |          |
| Andy Richr<br>Great call g             | mond 03/15/2023 3:37 pm<br>juys, thanks.                                                                              |          |
|                                        | (11) Total M                                                                                                    | lessages |
|                                        |                                                                                                    |          |
|                                        |                                                                                                    |          |
|                                        | Back Do                                                                                                    | wnload   |

## SET RETENTION POLICIES

The retention policy dashboard allows compliance moderators to set company policies for message expiration and legal holds.

### **Enabling Retention Policy**

Only compliance moderators can access the retention policy feature.

Go to *Settings*, and under *Compliance Settings*, click **Retention Policy**. Click the **Enable Retention Policy** toggle to activate the dashboard.

| Account Settings                     | <b>Retention Policy</b>                            |                                 |              |                        | ×               |
|--------------------------------------|----------------------------------------------------|---------------------------------|--------------|------------------------|-----------------|
| Search Settings                      | Need to have messages expire after a set duration? | Create your rules here.         |              |                        |                 |
| PERSONAL SETTINGS                    | Message Retention Policy                           | ED                              |              |                        |                 |
| Security                             | Set default retention days for entire compa        | iny                             |              |                        |                 |
| T Accounts                           | Leadership Announcements                           | Channels                        |              | DMs                    |                 |
|                                      | 0 Days                                             | s 0                             | Days         | 0                      | Days            |
| O Display                            | Company and Division Message Expiration Duration   | Channel Message Expiration Dura | ation        | DM Expiration Duration |                 |
| Notifications     Video Conferencing |                                                    |                                 |              | Revert Remo            | Apply Policy    |
| W Video conterencing                 | Sat policies for streams DMs, channels, or         | divisions                       |              |                        |                 |
| _                                    | Set policies for screams, plus, chamiers, or       | divisions.                      | Set          | Message Expiration     | Policy Type     |
| ORGANIZATION SETTINGS                | Search all conversations and streams               |                                 |              | lave to retain) Dave   | Lenal Hold      |
| 🛦 Company Details                    | Search for a sceam, channer, Dwr, or person        |                                 |              |                        | Logarrioid      |
| A Divisions                          |                                                    |                                 |              |                        | lear Add Policy |
| ⊯ Users                              |                                                    |                                 |              |                        |                 |
| Apps                                 | (                                                  |                                 |              |                        |                 |
| Ju Analytics                         | Existing Policies                                  |                                 |              |                        |                 |
| 🖻 Plan & Payment                     | Filter Retention Policies                          |                                 | Policy Ty    | pe                     |                 |
|                                      | Filter by Conversation or Stream Name              |                                 | Anv          |                        | Filter Degulte  |
|                                      |                                                    |                                 |              |                        | Thier Results   |
| COMPLIANCE SETTINGS                  |                                                    |                                 |              |                        |                 |
| O Retention Policy                   | Channel/Conversation Name                          |                                 | Channel Type | Expiration Policy      | Actions         |
|                                      | Project Yukon                                      |                                 | channel      | 100 days               | ê / w           |
|                                      | Project ABC                                        |                                 | channel      | Legal Hold             | a / a           |
|                                      |                                                    |                                 |              |                        |                 |
| G Log Out                            |                                                    |                                 |              |                        |                 |

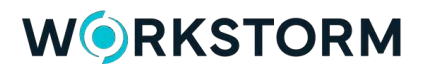

### Company-wide Retention Policy

Once the dashboard is enabled, set the number of days until messages expire in all *Announcements*, *Channels* and/or *Direct Messages* across the entire company. Use the inputs to enter expiration durations for each conversation type. Click the green **Apply Policy** button when finished.

| Set default retention days     | s for entire company |                               |        |                        |              |
|--------------------------------|----------------------|-------------------------------|--------|------------------------|--------------|
| Leadership Announcements       |                      | Channels                      |        | DMs                    |              |
| 100                            | Days                 | 365                           | Days   | 500                    | Days         |
| Company and Division Message E | piration Duration    | Channel Message Expiration Du | ration | DM Expiration Duration |              |
|                                |                      |                               |        | Revert                 | Apply Policy |

Compliance moderators can make changes to the policies when necessary. When editing the duration of an expiration policy, use the **Revert** button to return to the last set of saved changes. Use the **Remove** button to disable the retention policies and reset each duration to zero.

| Set default retention days for entire           | company |                                     |      |                        |              |
|-------------------------------------------------|---------|-------------------------------------|------|------------------------|--------------|
| Leadership Announcements                        |         | Channels                            |      | DMs                    |              |
| 100                                             | Days    | 365                                 | Days | 0                      | Days         |
| Company and Division Message Expiration Duratio | n       | Channel Message Expiration Duration |      | DM Expiration Duration |              |
|                                                 |         |                                     |      | Revert Remove          | Apply Policy |

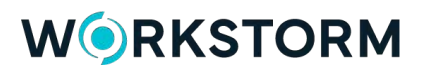

### Setting Individual Policies

Use the Search All Conversations input to search for a conversation or Stream. Then, choose a duration and policy type (*Expiration* or *Legal Hold*).

NOTE: Legal holds are used to protect a specific conversation from a company-wide expiration policy.

| Set policies for streams, DMs, channels, or divisions |               |           |             |   |
|-------------------------------------------------------|---------------|-----------|-------------|---|
| Search all conversations and streams                  | Set Message E | xpiration | Policy Type |   |
| Chicago - Partners (channel)                          | 100           | Days      | Expiration  | ~ |
|                                                       |               |           | Legal Hold  |   |
|                                                       |               |           | Expiration  |   |

Click the green Add Policy button to save the Expiration or Legal Hold policy. Use the Clear button to reset your inputs.

| Set policies for streams, DMs, channels, or divisions |                   |       |               |      |
|-------------------------------------------------------|-------------------|-------|---------------|------|
| Search all conversations and streams                  | Set Message Expir | ation | Policy Type   |      |
| Chicago - Partners (channel)                          | 100               | Days  | Expiration    | ~    |
|                                                       |                   |       | Clear Add Pol | licy |

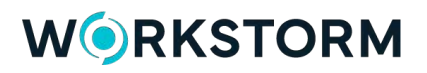

### Managing Existing Policies

Manage and search for existing custom retention policies.

- Click the Lock icon to place or remove a legal hold on existing policies.
- Click the **Pencil** icon to edit existing policies.
- Click the **Trash** icon to remove existing policies.

|                                                                            | Need to have messages expire after a set duration? (                                                                | Create your rules here.                        |                                                                               |
|----------------------------------------------------------------------------|----------------------------------------------------------------------------------------------------|------------------------------------------------|-------------------------------------------------------------------------------|
| RSONAL SETTINGS                                                            | Message Retention Policy ENABLE                                                                                     | Ð                                              |                                                                               |
| Security<br>Accounts                                                       | Set default retention days for entire compar<br>Leadership Announcements                                            | ny<br>Channels                                 | DMs                                                                           |
|                                                                            | 0 Days                                                                                                    | 0 Day                                          | rs 0 Days                                                                     |
| SETTINGS                                                                   | Company and Division Message Expiration Duration                                                                    | Chennel Message Expiration Duration            | DM Expiration Duration                                                        |
| Display<br>Notifications<br>Video Conferencing                             |                                                                                                    |                                                | Revert Remove Apply Polic                                                     |
|                                                                            | <ul> <li>Set policies for streams, DMs, channels, or of</li> </ul>                                                  | divisions                                      |                                                                               |
| ANIZATION SETTINGS                                                         | Search all conversations and streams                                                                                |                                                | Set Message Expiration Policy Type                                            |
| Company Details                                                            | Search for a stream, channel, DM, or person                                                                         |                                                | Days to retain Days Legal Hold                                                |
| Divisions                                                                  |                                                                                                    |                                                |                                                                               |
| Users                                                                      |                                                                                                    |                                                | Clear Add Polic                                                               |
| ntegrations                                                                | C                                                                                                    |                                                |                                                                               |
| Apps                                                                       | Existing Policies                                                                                                   |                                                |                                                                               |
| Anabilian                                                                  |                                                                                                    |                                                |                                                                               |
| Analytics<br>Plan & Payment                                                | Cites Detection Deliving                                                                                            | Dell                                           | Torne a                                                                       |
| Analytics<br>Plan & Payment                                                | Filter Retention Policies                                                                                           | Poli                                           | cy Type                                                                       |
| Analytics<br>Yan & Payment                                                 | Filter Retention Policies<br>Filter by Conversation or Stream Name                                                  | Poli                                           | ry Type Type Filter Results                                                   |
| Analytics<br>Plan & Payment<br>IPLIANCE SETTINGS                           | Filter Retention Policies Filter by Conversation or Stream Name                                                     | Poli                                           | ry Type Ny Filter Results                                                     |
| Analytics<br>Plan & Payment<br>IPLIANCE SETTINGS<br>Retention Policy       | Filter Retention Policies Filter by Conversation or Stream Name Chennel/Conversation Name                           | Poli                                           | ry Type Type Filter Results e Expiration Policy Actions                       |
| Plan & Peyment Plan & Peyment PlanCE SETTINGS Retention Policy             | Filter Retention Policies Filter by Conversation or Stream Name Chennel/Conversation Name Project Yukon             | Chennel Type<br>channel                        | ry Type<br>ry Filter Results<br>c Expiration Policy Actions<br>100 deys â / 1 |
| I Analytics<br>3 Plan & Payment<br>MPLIANCE SETTINGS<br>9 Retention Policy | Filter Retention Policies Filter by Conversation or Stream Name Channel/Conversation Name Project Yukon Project ABC | Poli<br>A<br>Channel Typ<br>channel<br>channel | c Expiration Policy Actions.                                                  |

NOTE: The size of the lock button changes depending on the action that is available. If you are placing a legal hold, then the button will be larger (see Project Yukon below). If you are removing an active legal hold, then the button will be smaller (see Project ABC below).

| ter Retention Folicies                | Policy Type  |                   |                |
|---------------------------------------|--------------|-------------------|----------------|
| Filter by Conversation or Stream Name | Any          | ~                 | Filter Results |
| Channel/Conversation Name             | Channel Type | Expiration Policy | Actions        |
| Project Yukon                         | channel      | 100 days          | ê / 0          |
|                                       |              |                   |                |

## **STREAMS**

A Stream is a unified dashboard designed to help manage projects and matters. They organize Tasks, Channels, and Files into one pane of glass, allowing teams to collaborate securely and efficiently.

To enable the Streams feature, please contact your account representative.

| <pre>\$ Streams + Add</pre>                                                                                                    | 🗢 Eagle Matter 🥹 🕸                                                                                                    |                                                                                                    |                                                                                       |                                                                                    |                                                                   |                                                                                               |                             |
|----------------------------------------------------------------------------------------------------|----------------------------------------------------------------------------------------------------|----------------------------------------------------------------------------------------------------|---------------------------------------------------------------------------------------|------------------------------------------------------------------------------------|-------------------------------------------------------------------|-----------------------------------------------------------------------------------------------|-----------------------------|
| Search streams                                                                                                    |                                                                                                    | W                                                                                                    | ednesday, December                                                                    | 11th 2024, 12:19 pm                                                                |                                                                   |                                                                                               |                             |
| At CDP My Sevense<br>> ∞ 000001-00001 0<br>> ∞ 000001-00002<br>> ∞ ABC Matter Case 4289 0<br>> ∞ ABC Matter Case 7003<br>> ∞ Exple Matter 0 | Details  Streams organize Tasks, Channels,<br>and Files into one pane of glass,<br>allowing teams to collaborate securely<br>and efficiently.         | Files Files 77<br>B Files 14<br>Files 27<br>Panel 28<br>29                                                                      | Files (4)  Files (4)  Clent-Feedback  Eagle Matter,pd  Mutual NDA v5  Term-Sheet-v1.d | whow the<br>whoes<br>f<br>doos                                                     | 10.32 KB<br>42.42 KB<br>28.89 KB<br>10.22 KB                      | <ul> <li>Deve Wile</li> <li>Marco Bernes</li> <li>Joyce Rose</li> <li>Marco Bernes</li> </ul> |                             |
| Tasks<br>Header<br>Tasks                                                                                                    | Tasks (5)  Add task  Tasks (5)  Anne = Priority =  Set us Stream for Eacl- Aigh  Draft Term Sheet Cow  Deal review with client Aigh                   | Status =<br>Completed<br>In progress<br>In progress                                                                             | Start date +<br>Dec 10, 2024 11:00am<br>Jan 06, 2025 9:00am<br>Jan 13, 2025 9:00am    | Due date .*<br>Dec 10, 2024 12:00pm<br>Jan 10, 2025 5:00pm<br>Jan 17, 2025 12:00pm | Assignee +<br>Marco Barnes<br>Andy Richmond<br>Jayce Rose         | Owner =<br>Marco Barnes<br>Marco Barnes<br>Marco Barnes<br>Andy Richmond                      | Teem =<br>N/A<br>N/A<br>N/A |
| Panel                                                                                                    | Regulatory soorovals Migh                                                                                                    | <ul> <li>In progress</li> <li>Not started</li> </ul>                                                                            | Jan 17, 2025 12:00pm<br>Not set                                                       | Feb 14, 2025 12:00pm<br>Mer 07, 2025 5:00pm                                        |                                                                   | Andy Richmond                                                                                 | N/A<br>N/A                  |
| Channels —<br>Header                                                                                                    | Channels (6) Add characel  All Teams (EM) Cec 109, 2024 - 1120 em Cec 109, 2024 - 1120 em                                                             | Clients (EM) 8<br>Support and Test, were<br>Matter!                                                                             | unite to cagie                                                                        | Marco, Andy, Joyce                                                                 | (EM) 🖸 …                                                          |                                                                                               |                             |
| Channels –<br>Panel                                                                                                    | Helio ell, and veicome to Esgle<br>Matter. Pieses see this document f<br>more information about the project<br>Dec 10m. 2024 - m27 em<br>Marco Barnes | for<br>t. Dec the, 2024 - thoi as<br>Steve Willis () o<br>Thanks for the invite<br>Tim and I are staked<br>steps forward with y | i to take the next<br>our team!                                                       | w                                                                                  | Mutual<br>NDA<br>v5.docx<br>* 28.59.425 -<br>1211/2024<br>1115.4m | Vitter all                                                                                    |                             |

### Appointing Global Streams Admins

To grant GSA privileges to a member of your company:

- 1. Go to Settings, and under Organization Settings, click Users.
- 2. Search for a company member and click the dropdown arrow to the left of their name.
- 3. Toggle on Global Streams Admin.

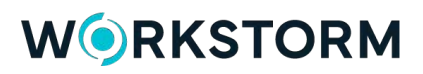

| Search Settings                                               | Users<br>Add or update users for your company.                                       |      |                                             |                         |                            | >     |
|---------------------------------------------------------------|--------------------------------------------------------------------------------------|------|---------------------------------------------|-------------------------|----------------------------|-------|
| APP SETTINGS<br>o Display                                     | User Information<br>Invite a single user or upload a list of<br>users.<br>+ New User | □ Se | elect All - Action V                        | Andy                    |                            | Filte |
| <ul> <li>Notifications</li> <li>Video Conferencing</li> </ul> | Upload CSV File                                                                      |      | Andy Richmond<br>liyeyo2905@mailrnl         | l.com                   | User Status<br>Full Member |       |
| ORGANIZATION SETTINGS                                         | <ul> <li>Download Template</li> </ul>                                                |      | Joined<br>June 25, 2020<br>User Permissions | TOTP Auth<br>No         | SMS Auth<br>No             |       |
| A Divisions     du Users     thegrations     thegrations      |                                                                                      |      | C Admin Compliance                          | Ce Clobal Streams Admin | Block And                  | iy    |
| ■ Apps<br>Ja Analytics<br>■ Plan & Payment                    |                                                                                      |      |                                             |                         |                            |       |

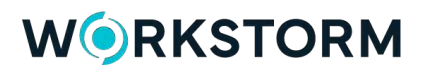

### Creating a Stream

Only a Global Streams Admin, who is appointed by a Company Admin, can create new Streams. The Global Streams Admin who creates a Stream is by default the Stream Admin. To create a Stream:

- 1. Click on the Streams icon in the left sidebar.
- 2. Click +Add > New Stream.

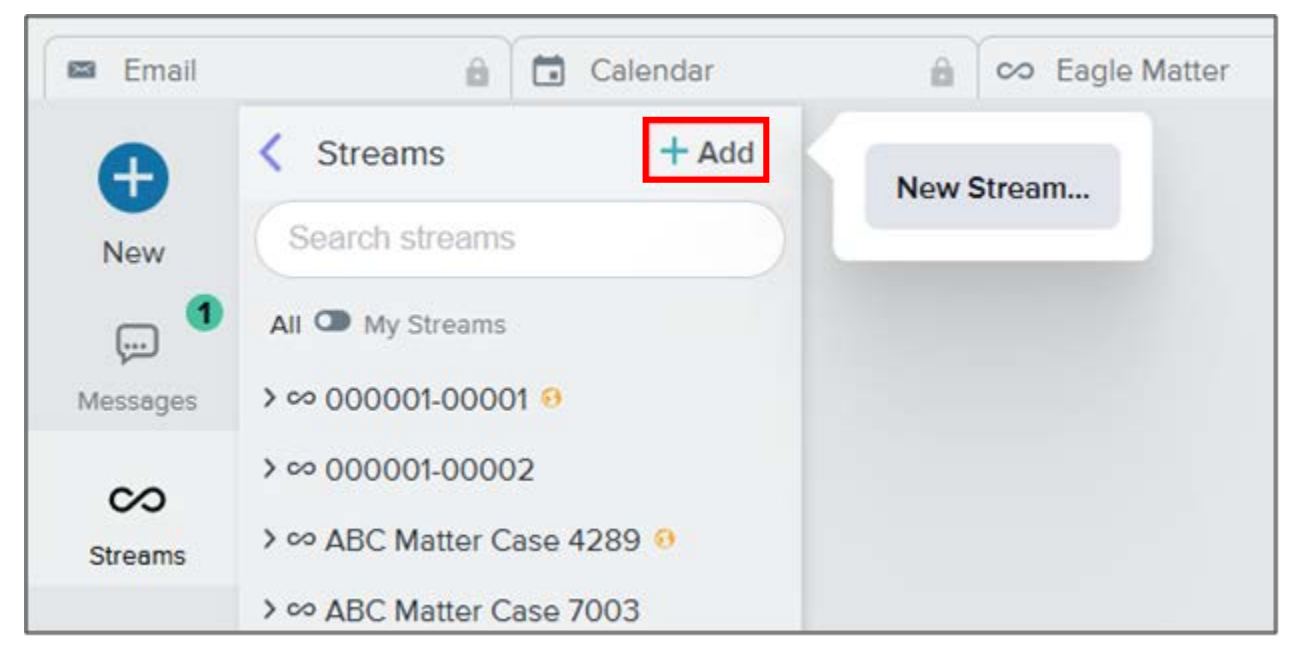

- 3. In the *New Stream* pop-up window, give the Stream a name and a brief description. An abbreviation will be created automatically, but this can be customized as well.
- 4. Click Create Stream.

| New Stream                                                                                           |                  |              | ×  |
|----------------------------------------------------------------------------------------------------|------------------|--------------|----|
| Details                                                                                              |                  |              |    |
| Name *                                                                                               |                  | Abbreviation |    |
| Eagle Matter                                                                                         |                  |              |    |
| Description                                                                                          |                  |              |    |
| Streams organize Tasks, Channels, and Files into one pane of glass, allowing teams to o efficiently. | collaborate secu | urely and    |    |
| Enabled                                                                                              |                  |              |    |
| All stream channels are disabled                                                                     |                  |              |    |
|                                                                                                    |                  |              |    |
|                                                                                                    |                  |              |    |
|                                                                                                    |                  |              |    |
|                                                                                                    |                  |              |    |
|                                                                                                    |                  |              |    |
|                                                                                                    |                  |              |    |
|                                                                                                    |                  | C.           |    |
|                                                                                                    | Cancel           | Create Stree | am |

## Adding Members

Once the Stream is created, a new set of tabs will open in the pop-up window. In the Members tab, add members to your Stream and manage their permissions:

- 1. Search for the user's name or email and select the matching result.
- 2. To appoint members as Stream Admins, check the **Admin** box to the right of their name. Doing so will allow the user to complete the actions described in the following sections. To remove a member, click the **Trash** icon.
- 3. Click Save Changes.

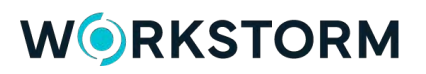

| L/etdits | menuera coamera custori rienda rempiates |         |   |
|----------|------------------------------------------|---------|---|
| Add me   | ember                                    |         | _ |
| Andy     |                                          |         | × |
| -        | Andy Richmond                            |         |   |
| -36      | liyeyo2905@mailml.com                    |         |   |
| 0        | Barry Smith                              | Admin   |   |
| 20       | gujiv@banit.me                           |         |   |
| 0        | Becky Gonzalez                           | Admin   |   |
| de.      | kdlpworkstormdemo@gmail.com              |         |   |
| 8        | Craig Andrews                            |         |   |
| C.       | gapeluwu@banit.me                        |         |   |
| 6        | Jennifer Conway                          |         |   |
| 13       | fevigoh@banit.me                         |         |   |
| 0        | Joyce Rose                               | P Admin | - |
| R.       | tester4.zhang@hotmail.com                | Admin   |   |
| 2        | Marco Barnes                             | Admin   |   |
| N.       | hexedo6007@tibul.com                     | C Admin |   |
|          |                                          |         |   |
|          |                                          |         |   |

## Enabling a Stream

After their creation, Streams are disabled to ensure that Stream Admins can set up the proper member permissions and Channel structure. Before a Stream or Stream Channel can be accessed by members, it must first be enabled by a Stream Admin:

1. In the *Details* tab, click on the **Enabled toggle**.

| Eagle Matter                                                                       |                    |              | ×   |
|------------------------------------------------------------------------------------|--------------------|--------------|-----|
| Details Members Channels Custom Fields Templates                                   |                    |              |     |
| Name *                                                                             |                    | Abbreviation |     |
| Eagle Matter                                                                       |                    | EM           |     |
| Description                                                                        |                    |              |     |
| Streams organize Tasks, Channels, and Files into one pane of glass, allowing teams | to collaborate sec | urely and    |     |
| Enabled     All stream channels are disabled                                       |                    |              |     |
|                                                                                    |                    |              |     |
|                                                                                    |                    |              |     |
|                                                                                    |                    |              |     |
|                                                                                    |                    |              |     |
|                                                                                    |                    | -            |     |
|                                                                                    | Cancel             | Save Chang   | ges |
|                                                                                    |                    |              |     |

2. Click Save Changes, close the pop-up, and open the Stream.

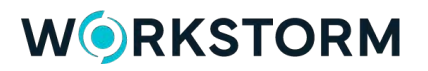

| oo Eagle Matter e                                                                                                    |                                                                                                    |                                     |  |  |  |
|----------------------------------------------------------------------------------------------------|----------------------------------------------------------------------------------------------------|-------------------------------------|--|--|--|
|                                                                                                    | Tu                                                                                                    | esday, December 10th 2024, 10:03 am |  |  |  |
| Details     P     Details     Details | display="block">Desc. 20134         p           Asia         Asia | Pries Interneties                   |  |  |  |
| 🖸 Tauxa 🍬 Adottua 🛛 🤤                                                                                                    |                                                                                                    | Creeke your first streem task       |  |  |  |
| © Channes 🔹 Xdd / Ywwwat<br>Create your first stream channel                                                                                                    |                                                                                                    |                                     |  |  |  |
|                                                                                                    |                                                                                                    |                                     |  |  |  |

Only Stream Admins can create new Stream Channels. Additionally, only a Stream Admin can appoint, or be appointed as, a Stream Channel Admin. The Stream Admin who creates a Channel is by default the Channel Admin.

#### Single Channel

There are several different places a Stream Admin can quickly create a Channel:

• **Streams Sidebar:** Click the ellipsis to the right of the Stream name to quickly create a Stream Channel from anywhere in the platform.

| > ∞ ABC Matter Case 4289 0 | Manage Stream |
|----------------------------|---------------|
| > ∞ ABC Matter Case 7003   | New Channel   |
| ∽ ∽ Eagle Matter 🤨 💮       | New Channel   |
| 🏨 Channels                 | New Task      |
| 🖸 Tasks                    | Delete Stream |
| 🖨 Files                    |               |

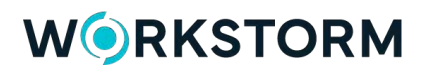

• **Channels Panel:** Click the **+Add Channel** button to quickly create a new Channel, straight from the Channels panel.

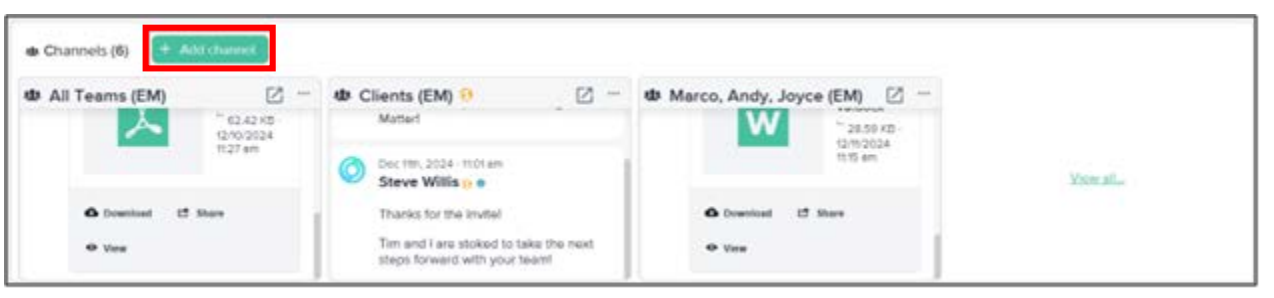

• **Channels Dashboard:** Click the **+New Channel** button to quickly create a new Channel, straight from the Channels dashboard.

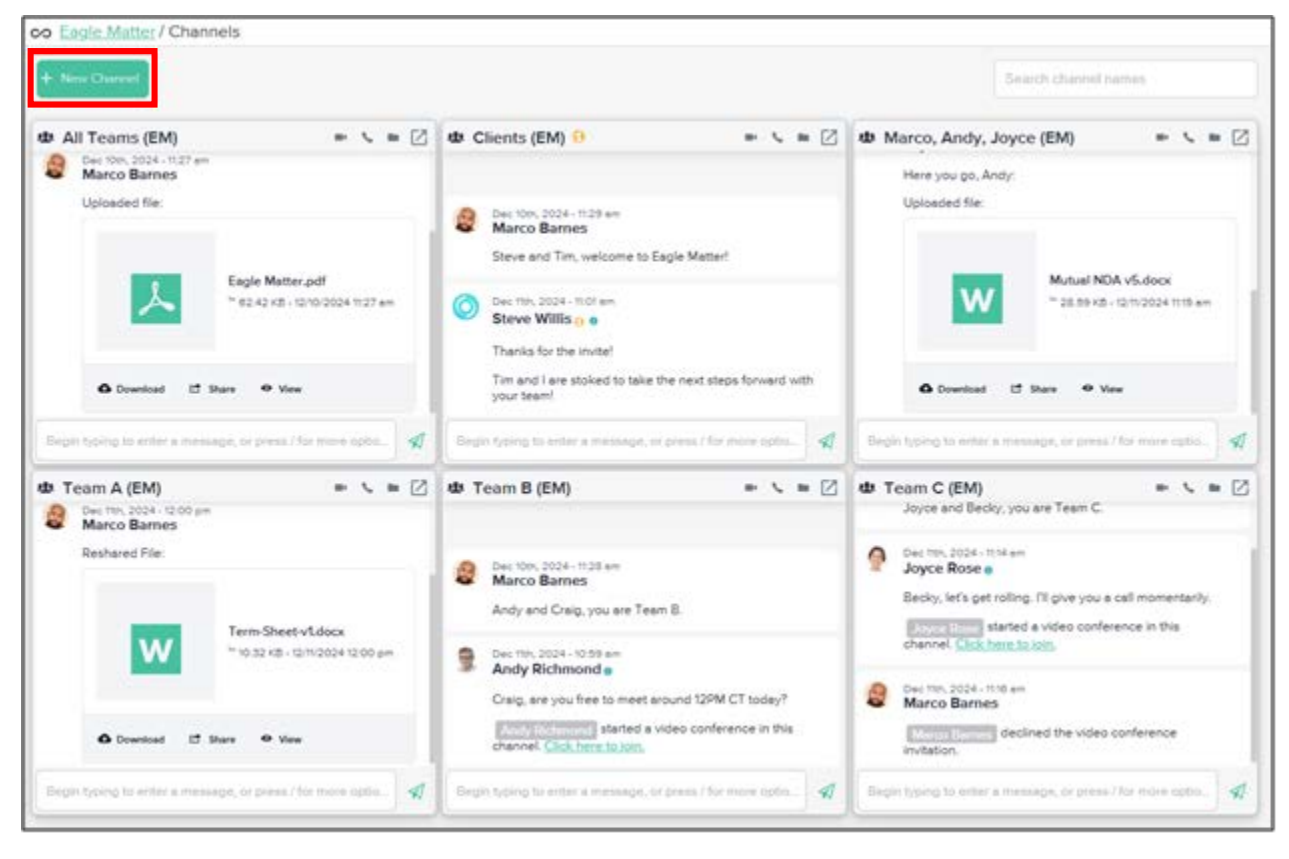

### Multiple Channels

In Stream Settings, Stream Admins can rapidly generate and build out several Channels:

1. In the left sidebar, click on the ellipsis to the right of the Stream name and select Manage Stream.

| > co ABC Matter Case 4289 0 |               |
|-----------------------------|---------------|
| ADC Matter Case 4205        | Manage Stream |
| > ∞ ABC Matter Case 7003    |               |
|                             | New Channel   |
| 🗠 👓 Eagle Matter 🤨 💽        | New Task      |
| 🍁 Channels                  |               |
| 🔁 Tasks                     | Delete Stream |
| 🕒 Files                     |               |

- 2. Click on the *Channels* tab, enter the name of your Channel and click the **green plus** button to add it to the Stream.
- 3. When done, click Save Changes.

| Eagle Matter                                               |                |       |
|------------------------------------------------------------|----------------|-------|
| etails Members Channels Custom Fields Templates            |                |       |
| New Channel name                                           |                |       |
| Marco, Andy, Joyce                                         |                | Ð     |
| Fip: make your Channel name as clear & concise as possible |                |       |
| 🖬 All Teams                                                | -              | 8     |
| Clients                                                    | 8              | 3     |
| 🖾 Team A                                                   | 10             | 3     |
| 🖾 Team B                                                   | 10             | 3     |
| 🖬 Team C                                                   | 1              | 3     |
|                                                            |                |       |
|                                                            |                |       |
|                                                            |                |       |
|                                                            |                |       |
|                                                            |                |       |
|                                                            |                |       |
|                                                            | Cancel Save Ch | anges |

The Stream Admin who creates a Channel is automatically promoted to Channel Admin. To access Channel settings, or to add additional members to a Channel, click on the gear icon to the right of its name. To remove a Channel, select the red trash icon.

For more information on adjusting Channel settings and adding additional members, click here.

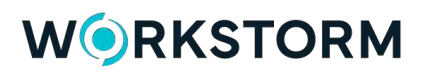

## Managing Tasks

Stream Admins can view and manage all Tasks within the Stream. They can modify Task details, add or remove Assignees and Watchers, and create additional Custom Fields for use by members of the Stream.

#### Creating Custom Fields

Custom Fields are additional fields that can be optional or required by Stream Admins. To create a Custom Field:

- 1. In the left sidebar, click on the ellipsis to the right of the Stream name and select Manage Stream.
- 2. In the Custom Fields tab, click +New Field.
- 3. In the New Custom Field pop-up, enter the name of the Custom Field and a brief description.

| + New Field |             |             | New Custom Field                   | × |  |
|-------------|-------------|-------------|------------------------------------|---|--|
| Name        | Description |             | Name *                             |   |  |
| Name        | Description | ype         | Team                               |   |  |
|             |             | Description |                                    |   |  |
|             |             |             | The Team responsible for this Task |   |  |
|             |             |             | Type *                             |   |  |
|             |             |             | Text                               | ~ |  |
|             |             |             | Default value                      |   |  |
|             | No custom t | fields ha   | Empty value                        |   |  |
|             |             |             | Require this field on all tasks    |   |  |
|             |             |             |                                    |   |  |
|             |             |             |                                    |   |  |

- 4. Under Type, choose the option that makes the most sense for this specific field:
- Text: A blank-slate text box for letters and integers.
- Number: A blank-slate text box for integers only.
- Single Select: Multiple-choice selection that can contain text and/or number options.
- 5. Input the Default Value, which automatically populates the field during Task creation.

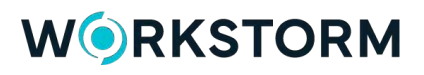

| Type *        |   |
|---------------|---|
| Single Select | ~ |
| Add an option | + |
| : A           | × |
| : B           | × |
| : C           | × |
| Default value |   |
| А             | ~ |

- 6. If the field must be filled out for every Task in the Stream, check the Required box.
- 7. Click Create Field.

#### Compliance for Streams

If the *Compliance Module* is enabled for the company, all the messaging and file sharing data stored in a Stream's Channels can be audited.

1. Click the Compliance icon in the left sidebar or More menu.

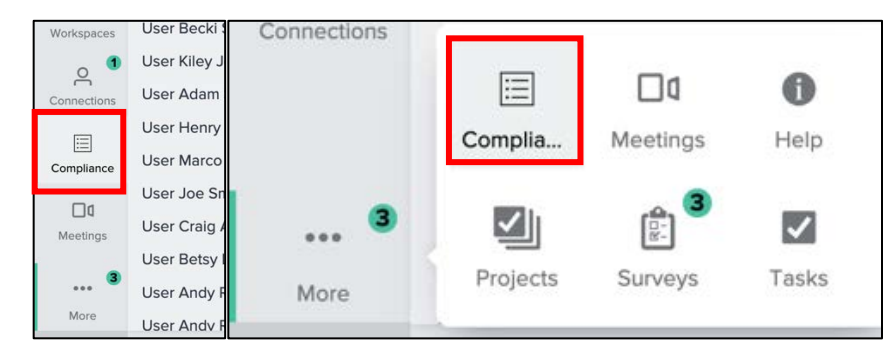

2. Click the +Add button at the top right of the *Compliance* menu and select +New Search.

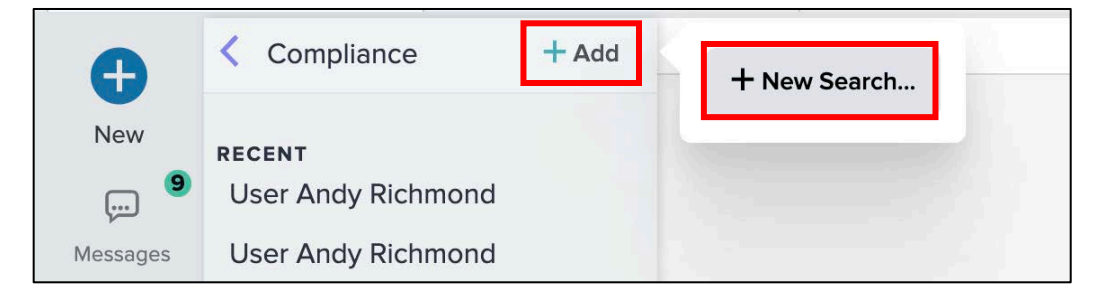

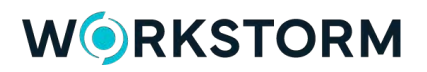

- 3. Click the dropdown under Search by and select By Stream.
- 4. Search for a Stream in the search input and select the appropriate result.
- 5. Click the green **Show** button to view all Channels within the Stream.

| Search by | Search       |      |
|-----------|--------------|------|
| By Stream | Eagle Matter | Shov |
| By User   |              |      |
| By Stream |              |      |

6. Select a Channel to view its data, including any deleted messages.

| search by                                             | Search            | )                                                                                                    |     |
|-------------------------------------------------------|-------------------|----------------------------------------------------------------------------------------------------|-----|
| By Stream                                             | ✓ Eag             | e Matter Show                                                                                               |     |
|                                                       |                   |                                                                                                    |     |
|                                                       |                   |                                                                                                    |     |
| Results for                                           | Eagle Ma          | atter                                                                                                    |     |
| All Direct Messages                                   | Channels An       | nouncements                                                                                                 |     |
| Team C                                                | All               |                                                                                                    |     |
| Channel Member(s)<br>Deleted on 12/10/2024<br>am      | 10:22 >           | Dec 10th, 2024 - 11:28 am<br>Marco Barnes                                                                   | Exp |
| All Teams<br>7 Channel Member(s)                      | >                 | Hello all, and welcome to Eagle Matter. Please see this document for more<br>information about the project. |     |
| Clients<br>Channel Member(s)<br>Deleted on 12/10/2024 | 10:26 <b>&gt;</b> | Dec 10th, 2024 - 11:27 am<br>Marco Barnes<br>Uploaded file:                                                 |     |
| m<br>Marco, Andy, Joy<br>3 Channel Member(s)          | <sup>ce</sup> >   | 8                                                                                                    |     |
| Feam A<br>4 Channel Member(s)                         | >                 | Eagle Matter.pdf                                                                                            | L   |
| Team C<br>3 Channel Member(s)                         | >                 | © 62.42 KB - 12/10/2024 11:27 em                                                                            |     |
|                                                       |                   | 🖒 Share                                                                                                    |     |

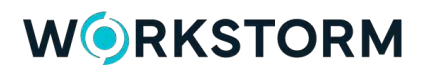

7. To download the data in an excel (.xls) file format, click **Export** on the right-side of the Compliance module.

| All Direct Messages Char                             | <b>jle Mat</b> | <b>ter</b>                                                                           |        |
|------------------------------------------------------|----------------|--------------------------------------------------------------------------------------|--------|
| Team A                                               | > Client       | s                                                                                    | ¢      |
| 4 Channel Member(s)<br>Team C<br>3 Channel Member(s) | >              | Dec 10th, 2024 - 11:29 am<br>Marco Barnes<br>Steve and Tim, welcome to Eagle Matter! | Export |
| Team B<br>4 Channel Member(s)                        | > 📀            | Dec 11th, 2024 - 11:01 am Steve Willis 🔊 •                                           |        |
| Clients<br>4 Channel Member(s)                       | >              | Tim and I are stoked to take the next steps forward with your team!                  |        |

8. Choose the desired date range and click Next.

| Exp                                                                                                    | ort Me                                                                                     | ssages                                                                                                    | ×                                                                                    |
|----------------------------------------------------------------------------------------------------|--------------------------------------------------------------------------------------------|----------------------------------------------------------------------------------------------------|--------------------------------------------------------------------------------------|
| Select a date and time that<br>the provided calendar and t<br>sent at the same time, the fi<br>starting point. Then, choose<br>can be downloaded as an e | will be used as the selector below rst message sent at an end date and taxcel (.xls) file. | ne starting point of a mes<br>v Start Date. If there were<br>at that particular time will I<br>time to finalize the selection<br>ate Range | sage export by using<br>multiple message<br>be defined as the<br>on of messages that |
| Start Date                                                                                                    |                                                                                            |                                                                                                    |                                                                                      |
| 1/1/2024                                                                                                    |                                                                                            | 10:00 AM                                                                                                    | ~                                                                                    |
| End Date                                                                                                    |                                                                                            |                                                                                                    |                                                                                      |
| 7/23/2024                                                                                                    |                                                                                            | 10:00 AM                                                                                                    | ~                                                                                    |
|                                                                                                    |                                                                                            | <u>(</u>                                                                                                    |                                                                                      |
|                                                                                                    |                                                                                            |                                                                                                    | Cancel                                                                               |
|                                                                                                    |                                                                                            |                                                                                                    | Valicer                                                                              |

9. Click Download.

| Export Messages                                                                                      |         | ×           |
|----------------------------------------------------------------------------------------------------|---------|-------------|
| First message selected:                                                                              |         |             |
| Marco Barnes 12/10/2024 11:29 am<br>Steve and Tim, welcome to Eagle Matter!                          |         |             |
| 1 Other                                                                                              |         |             |
| Last message selected:                                                                               |         |             |
| Steve Willis 12/11/2024 11:02 am Tim and I are stoked to take the next steps forward with your team! |         |             |
|                                                                                                    | (3) Tot | al Messages |
|                                                                                                    |         |             |
|                                                                                                    |         |             |
|                                                                                                    |         |             |
|                                                                                                    |         |             |
|                                                                                                    | Back    | Download    |

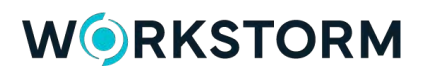

## **MEMBER GUIDE**

Be sure to download the <u>End User Guide</u> for details on using all the various features and functionality available to members in Workstorm. The guide includes instructions for:

- Account Setup
- Direct and Channel Messaging
- Calendar and Email
- Video Conferencing
- Workspaces
- File Management and DMS Integrations
- Search
- Desktop and Mobile Apps
- And more...

## **QUESTIONS?**

A Workstorm customer support representative is here to help. Simply click <u>here</u> to create a support ticket or to provide product feedback.